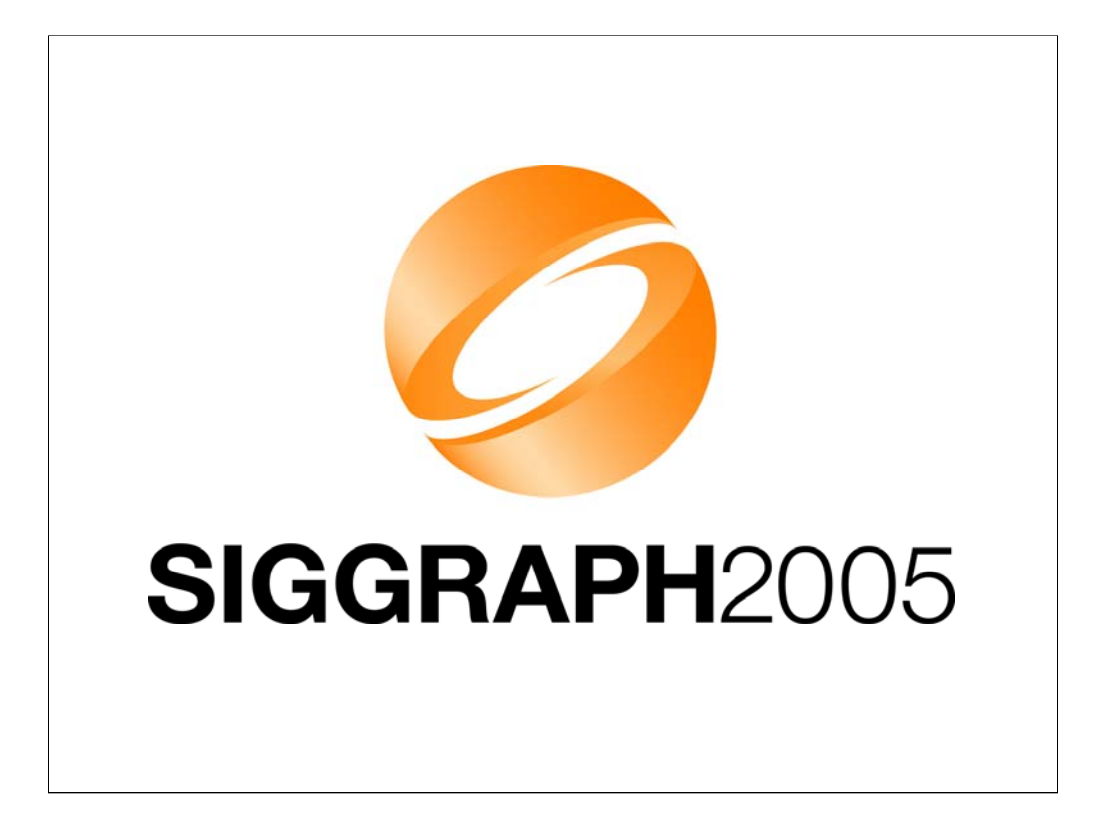

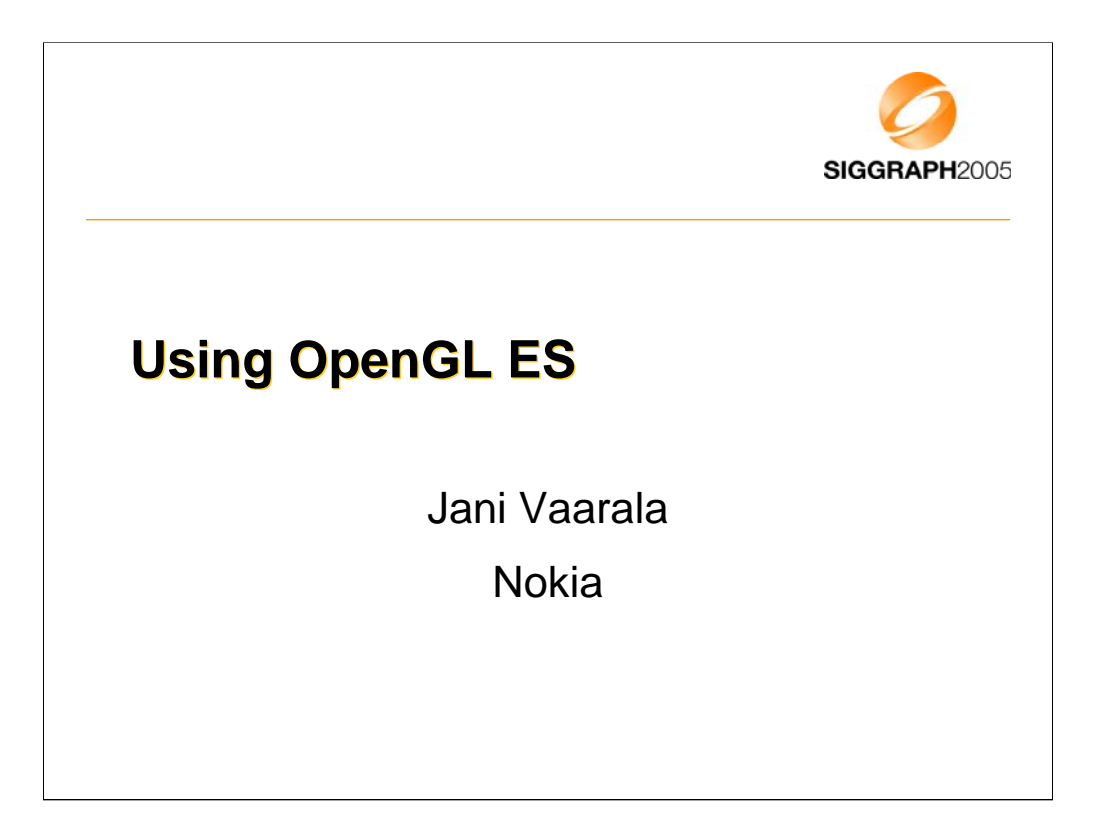

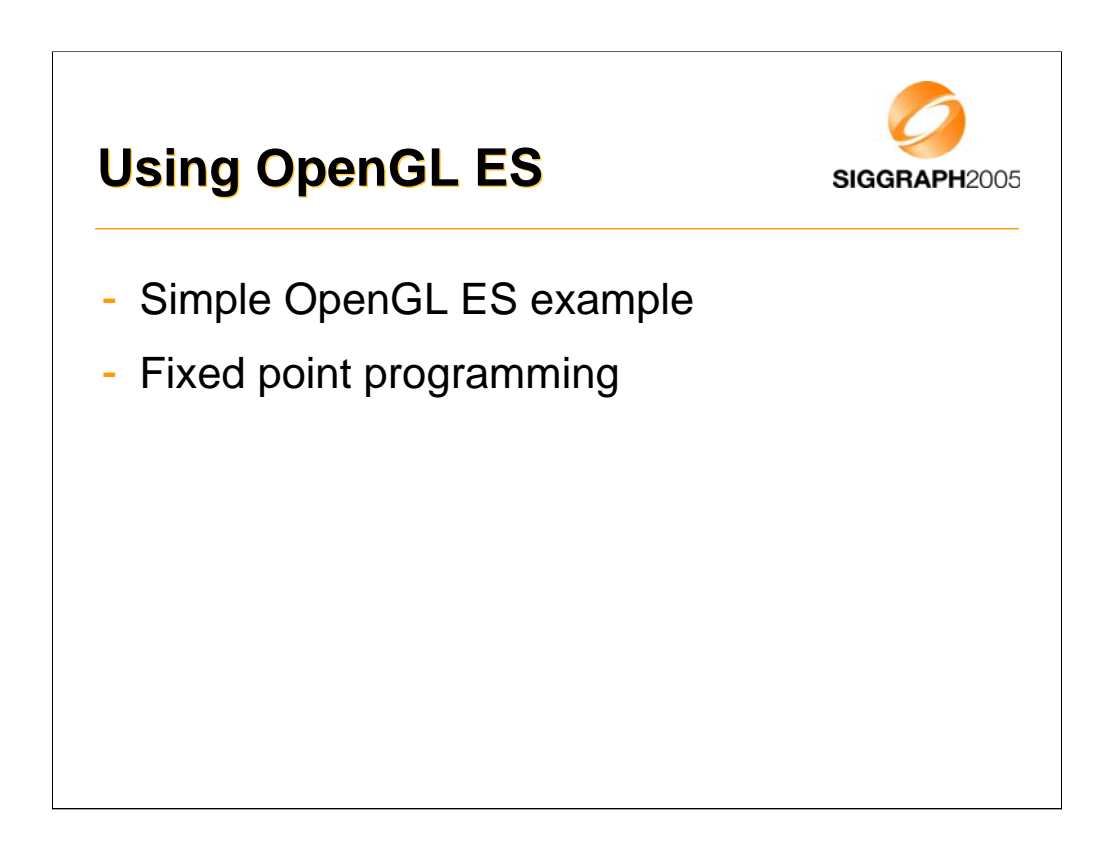

-We will use Symbian as an example, as there are already openly programmable devices out there that come with preinstalled OpenGL ES support.

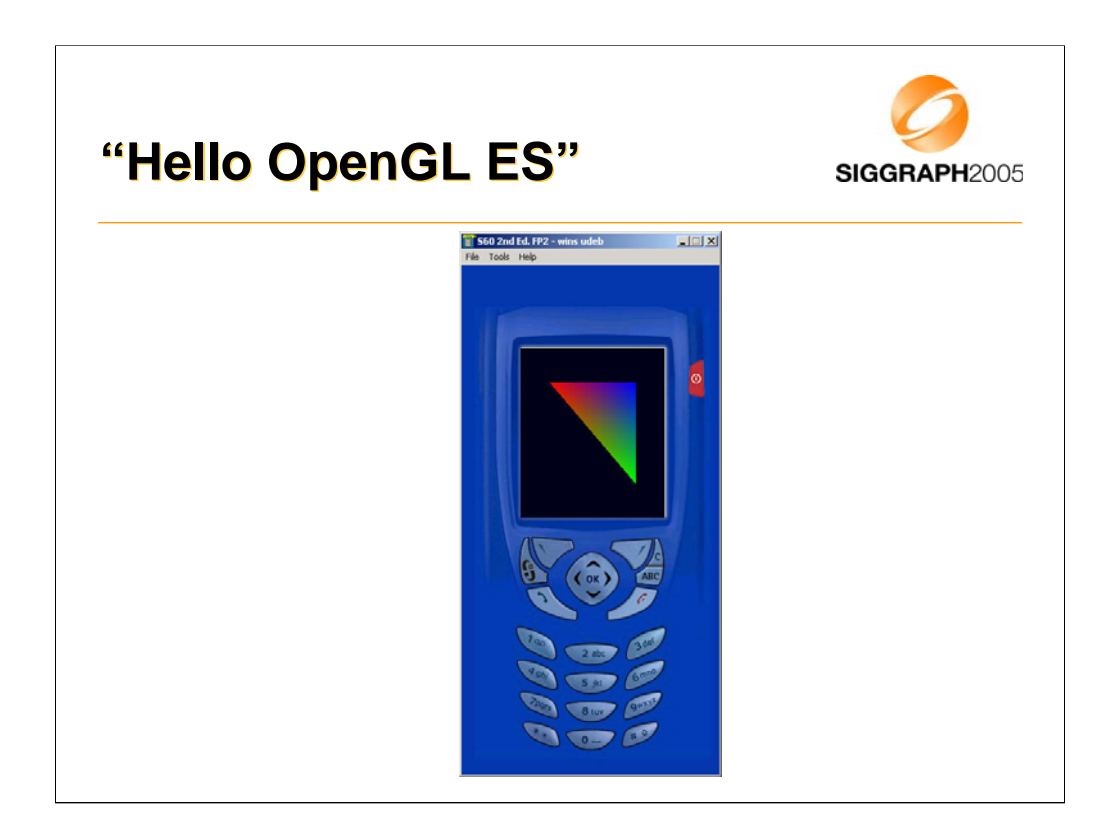

-This is what we are aiming for: single smooth shaded triangle on the emulator (and on the device).

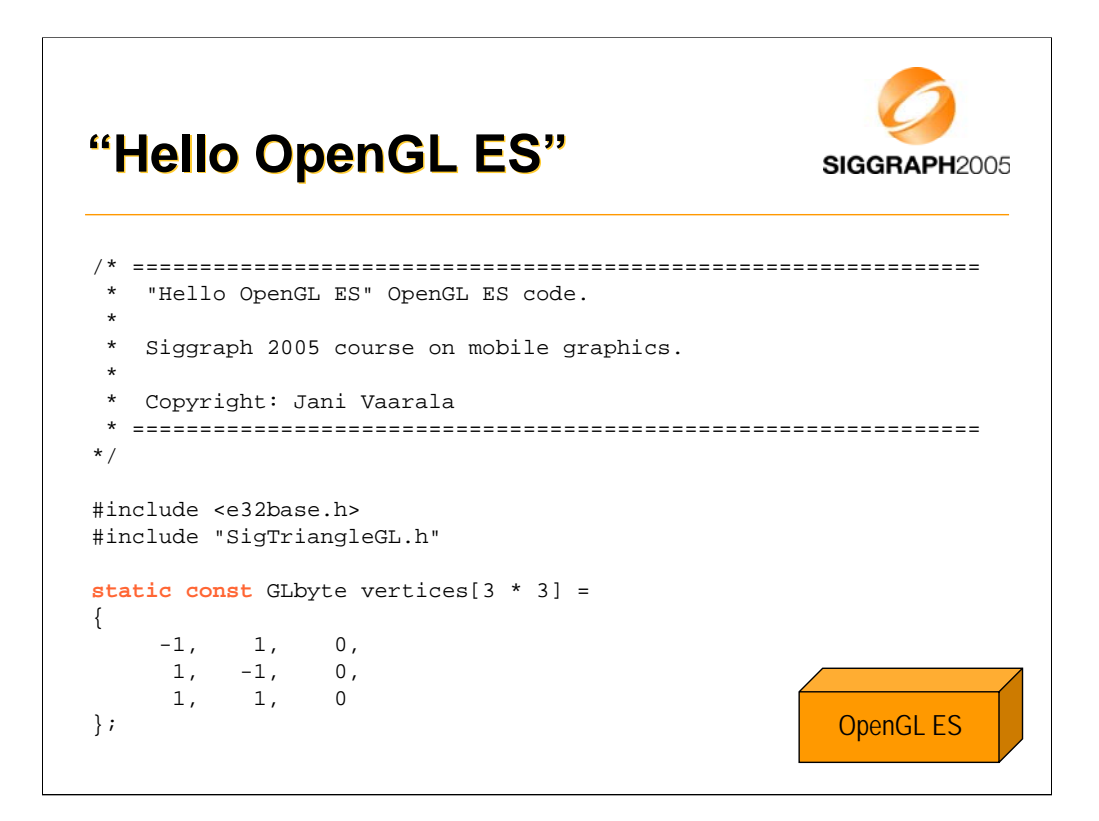

-First we define 3 vertices of a triangle.

-We use static const for two reasons: it's a good habit to mark it as const for compiler and under Symbian global data is not allowed.

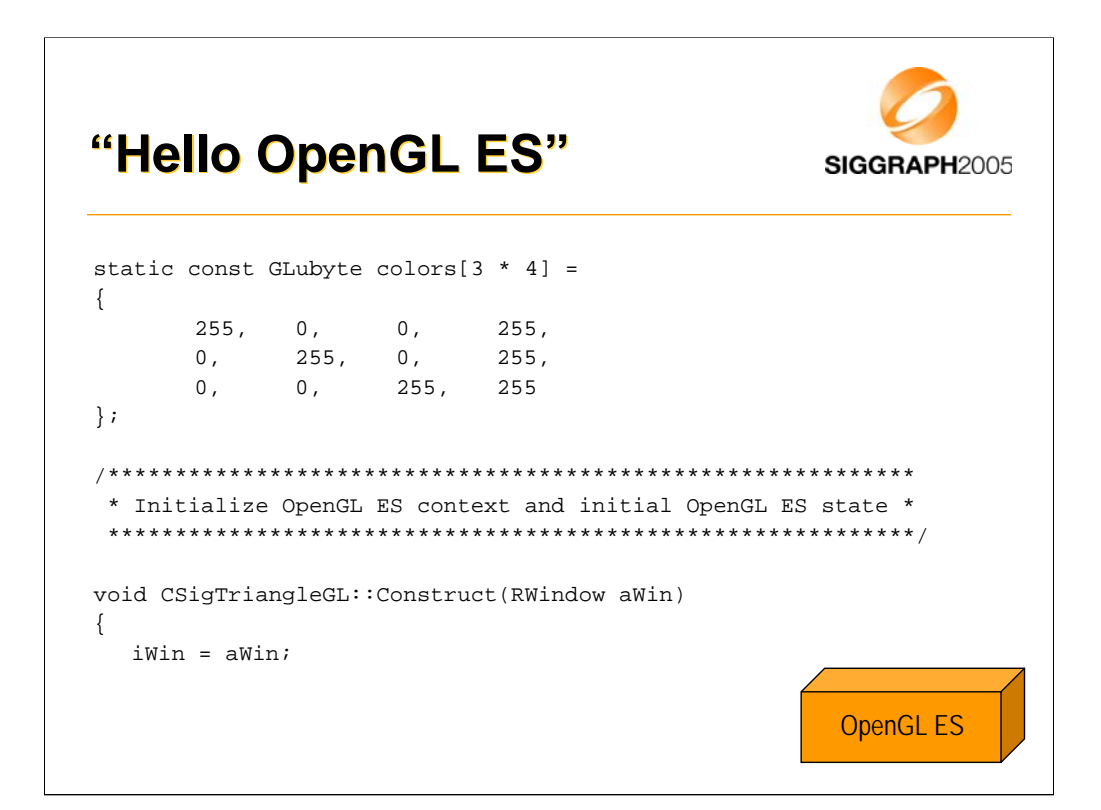

-Each vertex has different color (full R, full G, full B).

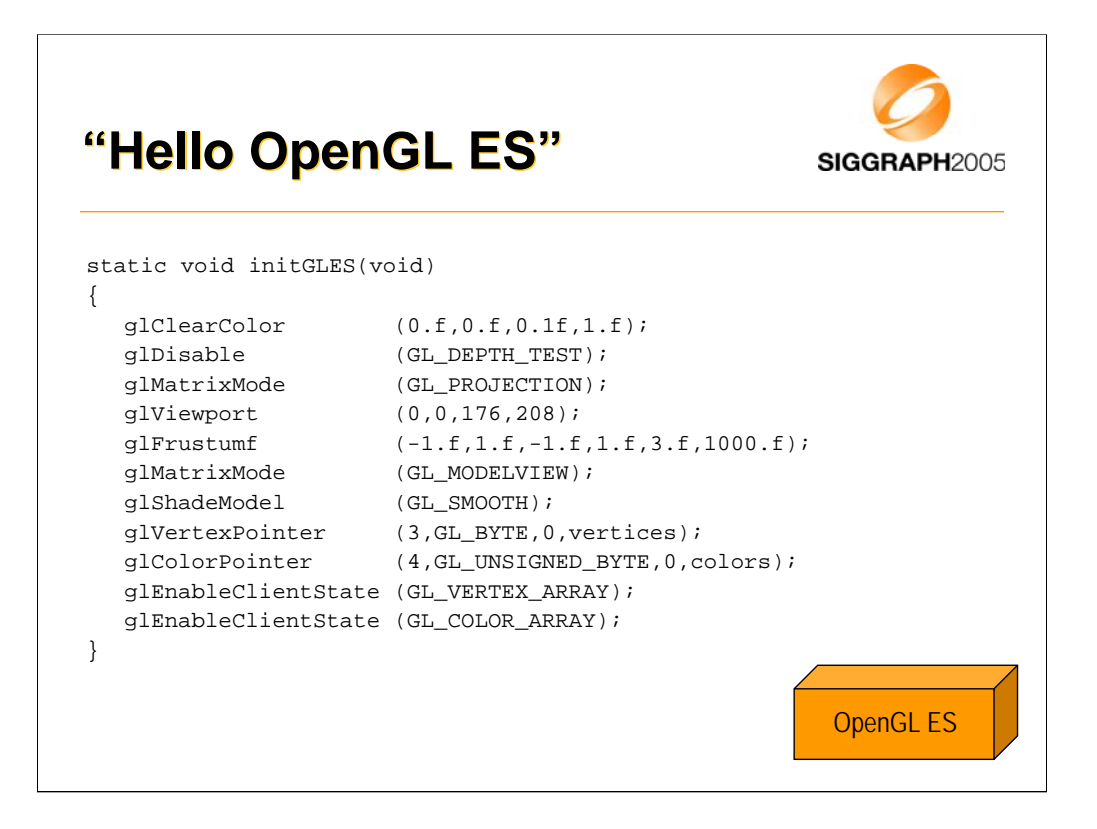

-OpenGL ES setup code, sets up a vertex array and a color array.

-Resolution is set absolutely here (176x208 is typical Series 60 resolution), in real code, always check the resolution from system.

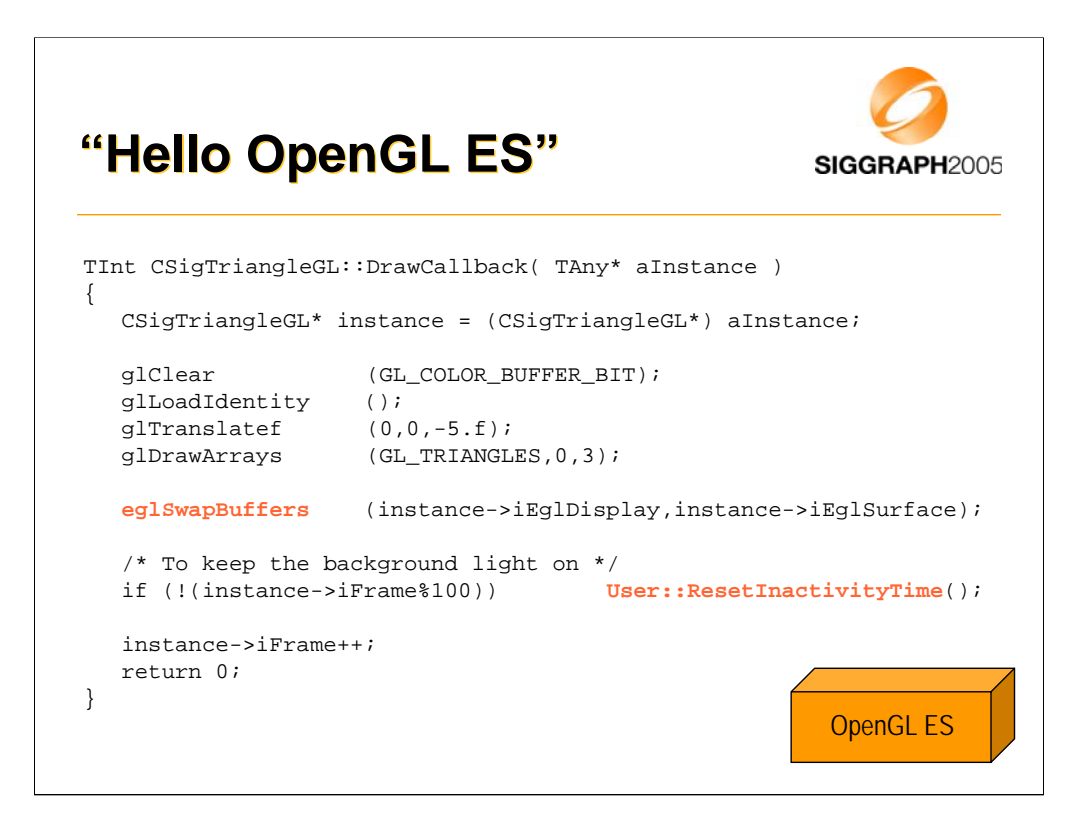

- This is the render callback. We just clear the color buffer, translate camera a bit and draw a triangle.
- Code keeps a running frame counter. Every once in a while call is made to User::ResetInactivityTime() to reset the inactivity counters (to avoid dimming of display backlight).

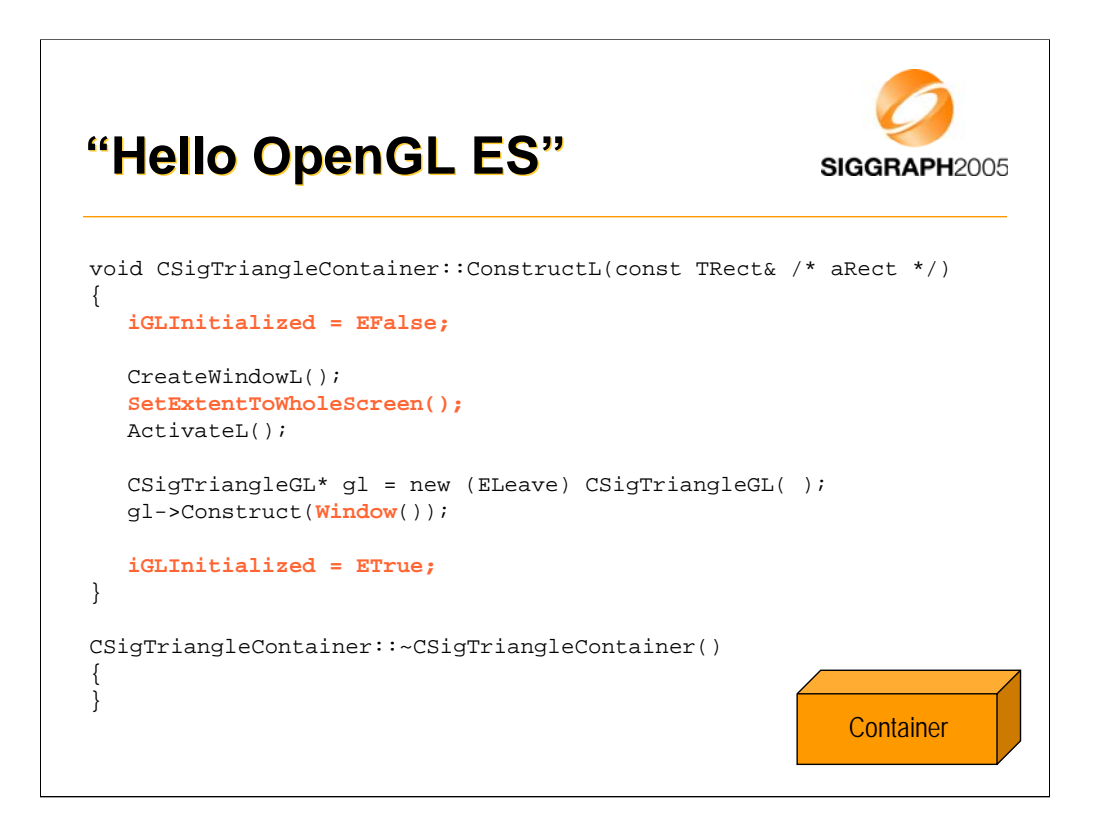

-ConstructL() will be called by the app framework to initialize the View. iGLInitialized is used to block GL calls before actual initialization is done (window operations may cause calls to SizeChanged function).

-We set the extent to fill the whole screen and call the constructor for the GL part of the application. We give in to that constructor a Symbian window class (RWindow) that we get from the Window() function.

-After the constructor returns, GL is in initialized state.

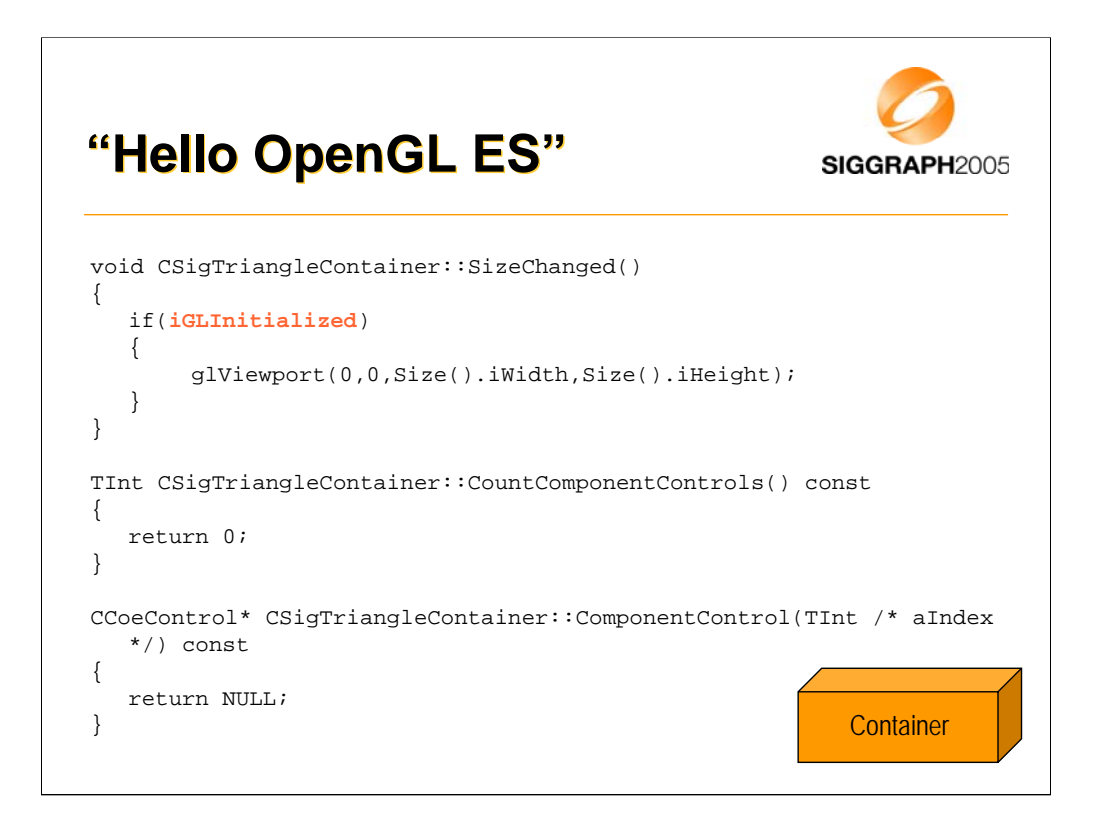

-SizeChanged() will get called when the application window changes size. If GL is not initialized we don't change the viewport here (if context is not valid, calling GL functions may crash the application).

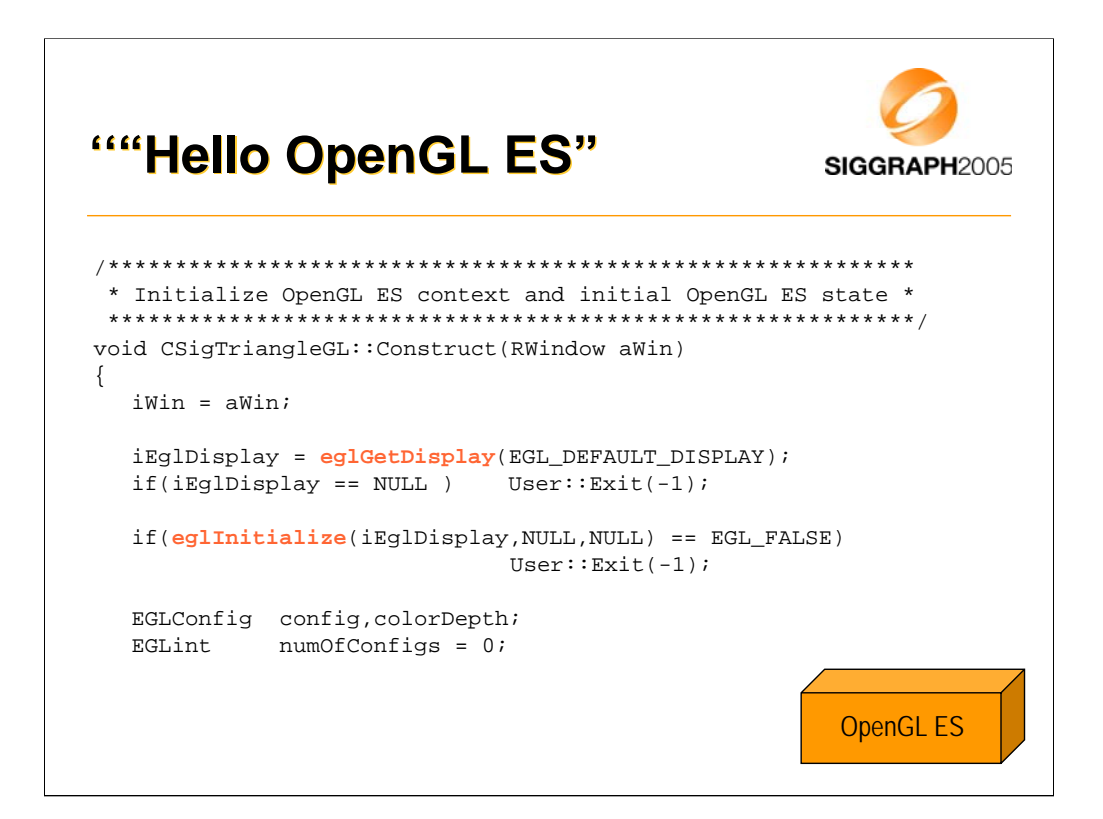

-This is our GL initialization code, called from the View.

-eglGetDisplay(EGL\_DEFAULT\_DISPLAY) – get the default display to render to

-eglInitialize()

- initialize EGL on that display

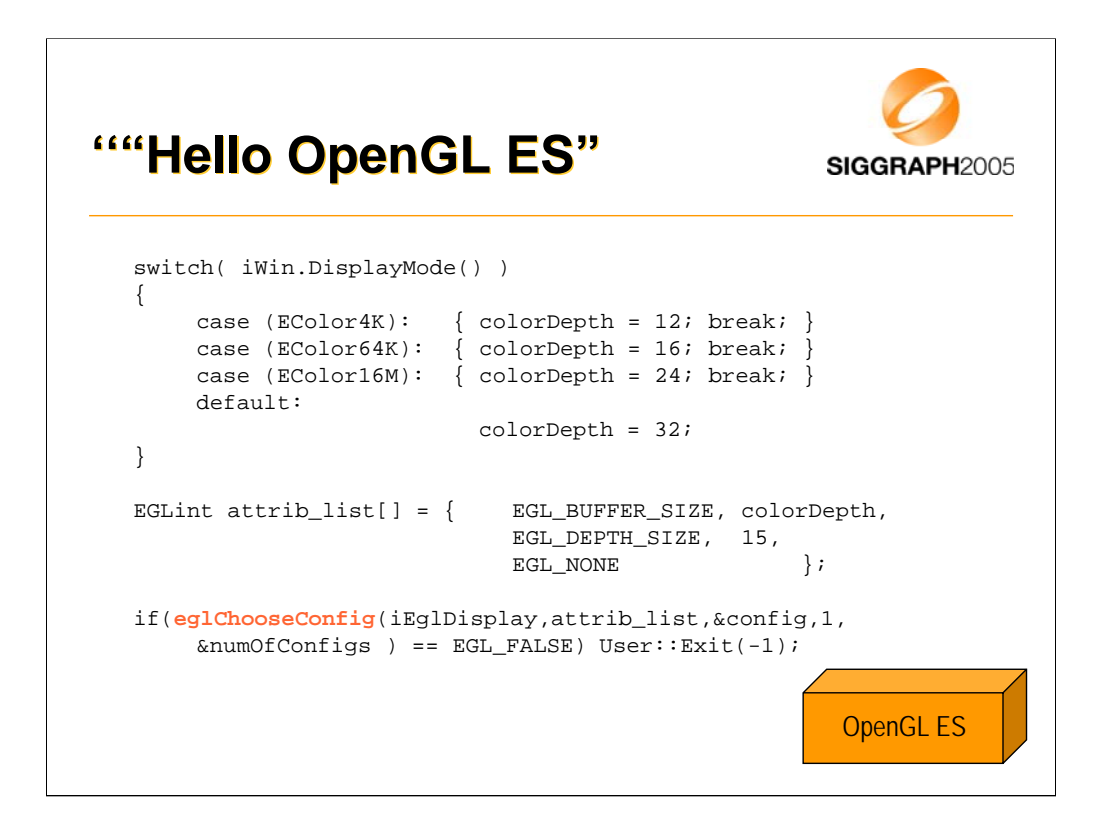

-iWin.DisplayMode() - find out the display mode of the window (match config with that)
 -eglChooseConfig() - choose the best matching config (see EGL spec for selection criteria)

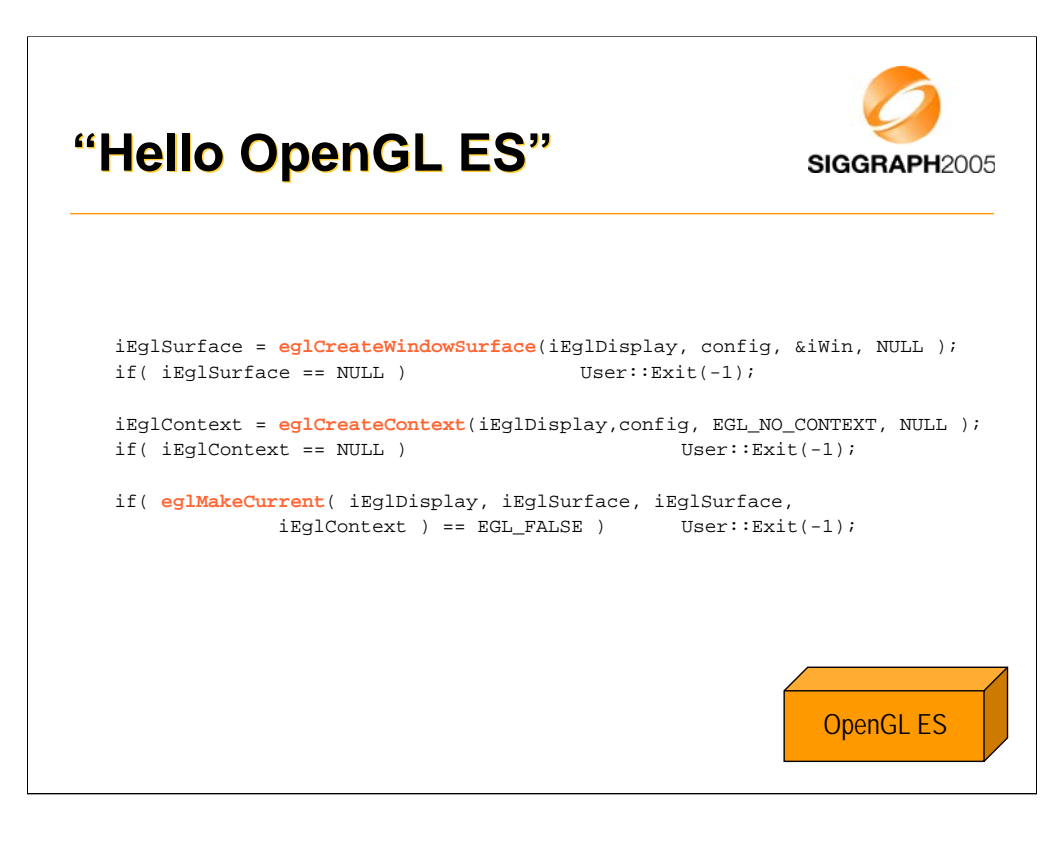

 -eglCreateWindowSurface() - create a window surface for rendering
 -eglCreateContext() - create a rendering context (multiple contexts may be used, but not at the same time)
 -eglMakeCurrent() - make surface
 current and context current to the display and the thread

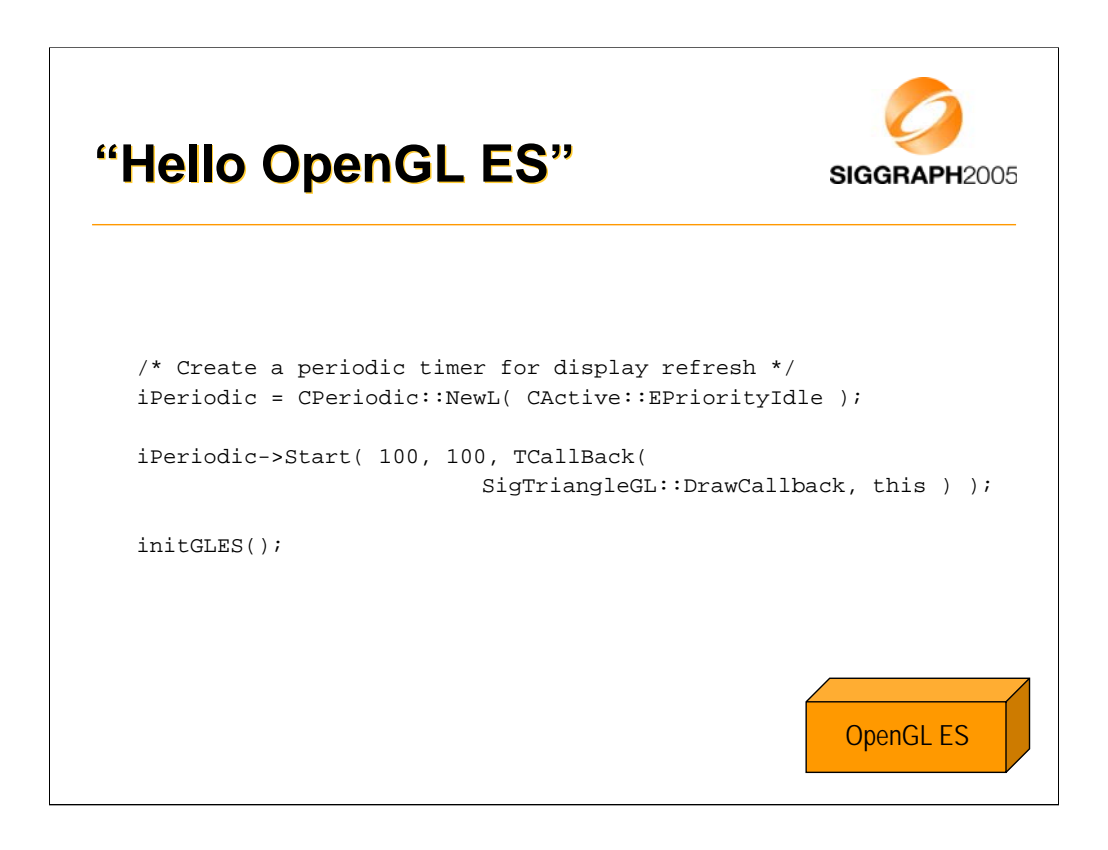

-Cperiodic::NewL() - create a Symbian Active Object (form of co-operative multi-tasking) for providing a timer callback -initGLES() - call the GL initialization part shown before

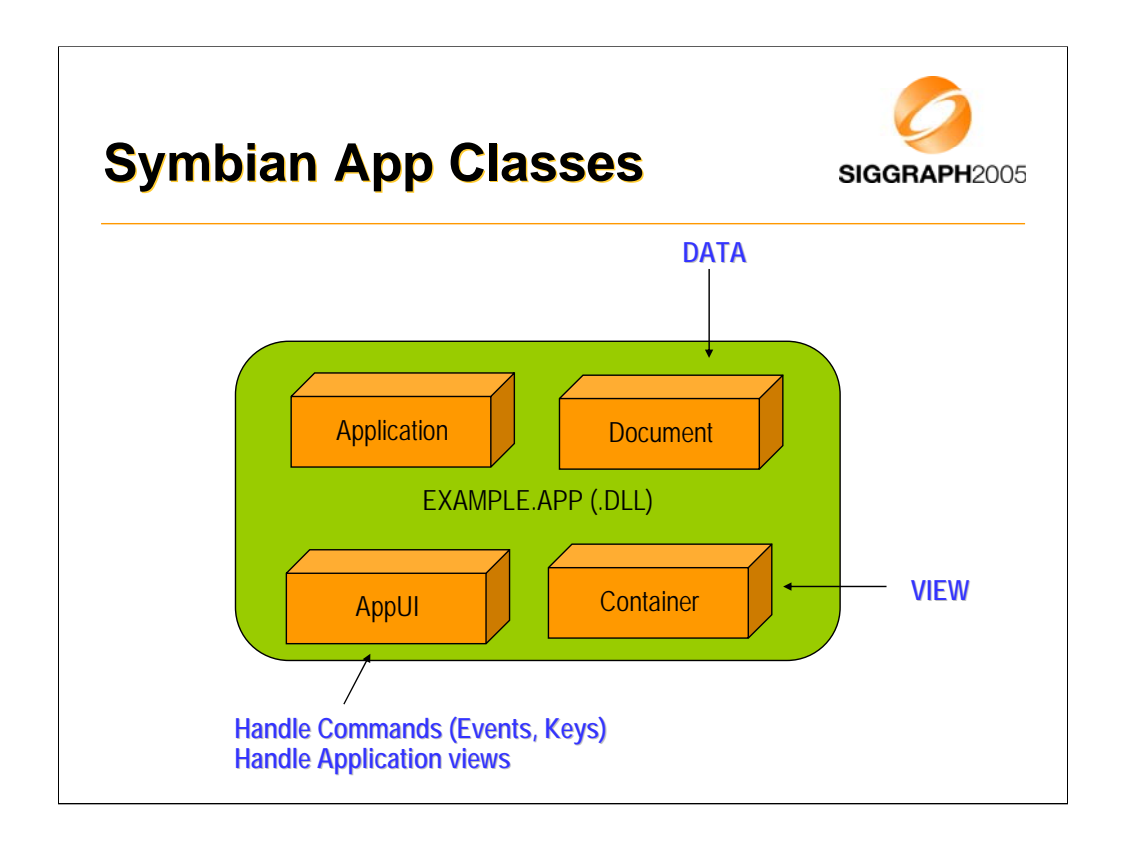

-Symbian UI framework follows Model-View-Controller model.

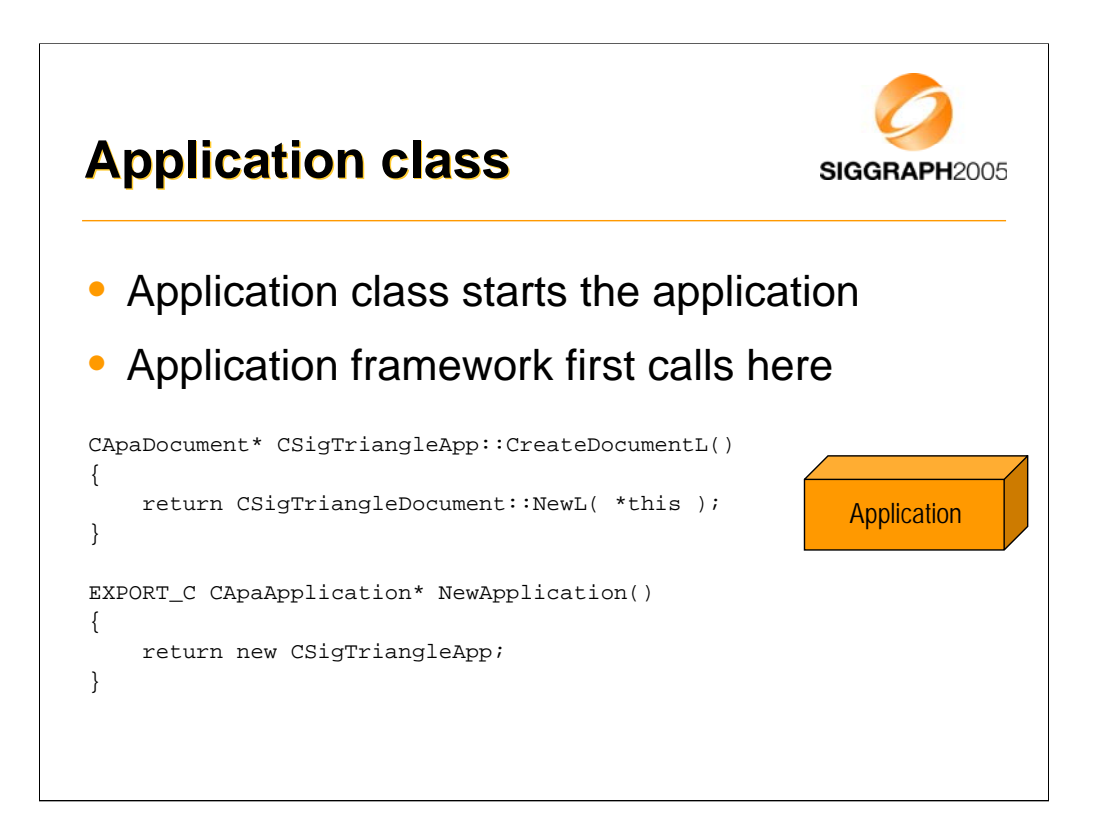

-NewApplication() is called by the application framework to create the application class.

-CreateDocumentL() is called by application framework to create the document class.

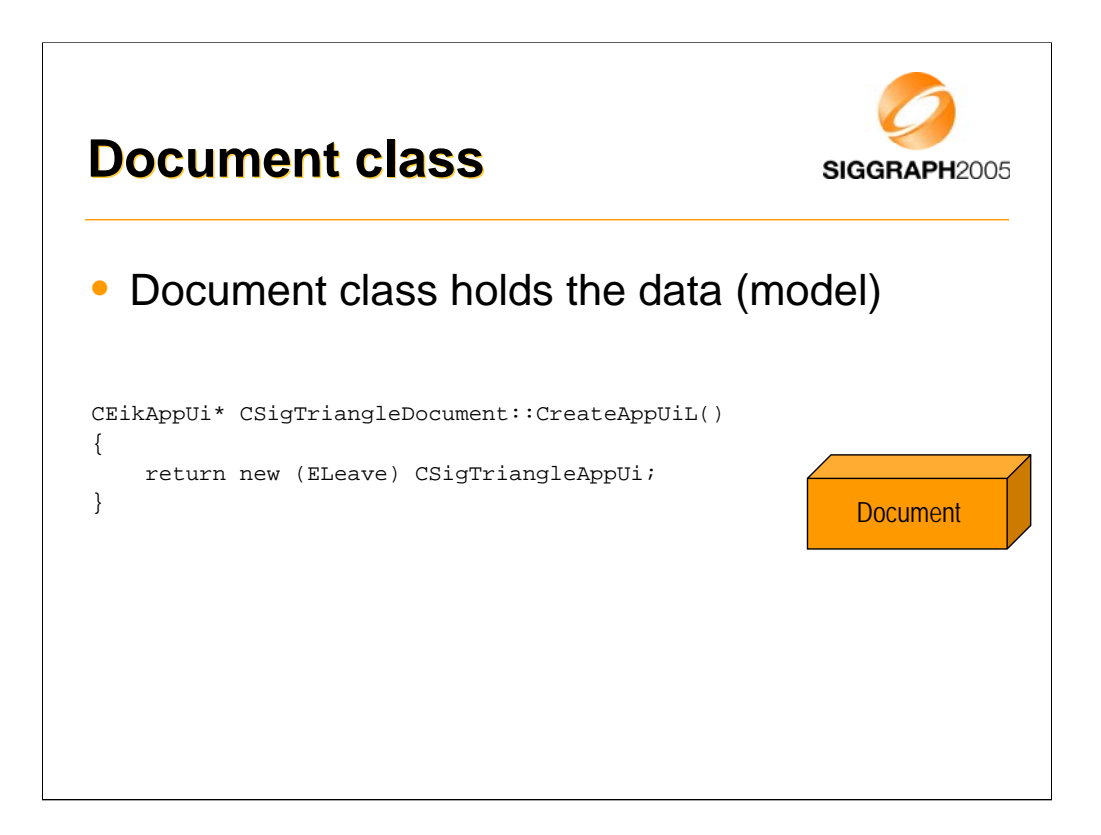

-CreateAppUIL() is called by application framework to create the application UI class (controller).

-In this example we just have the const data, so Document is not really used.

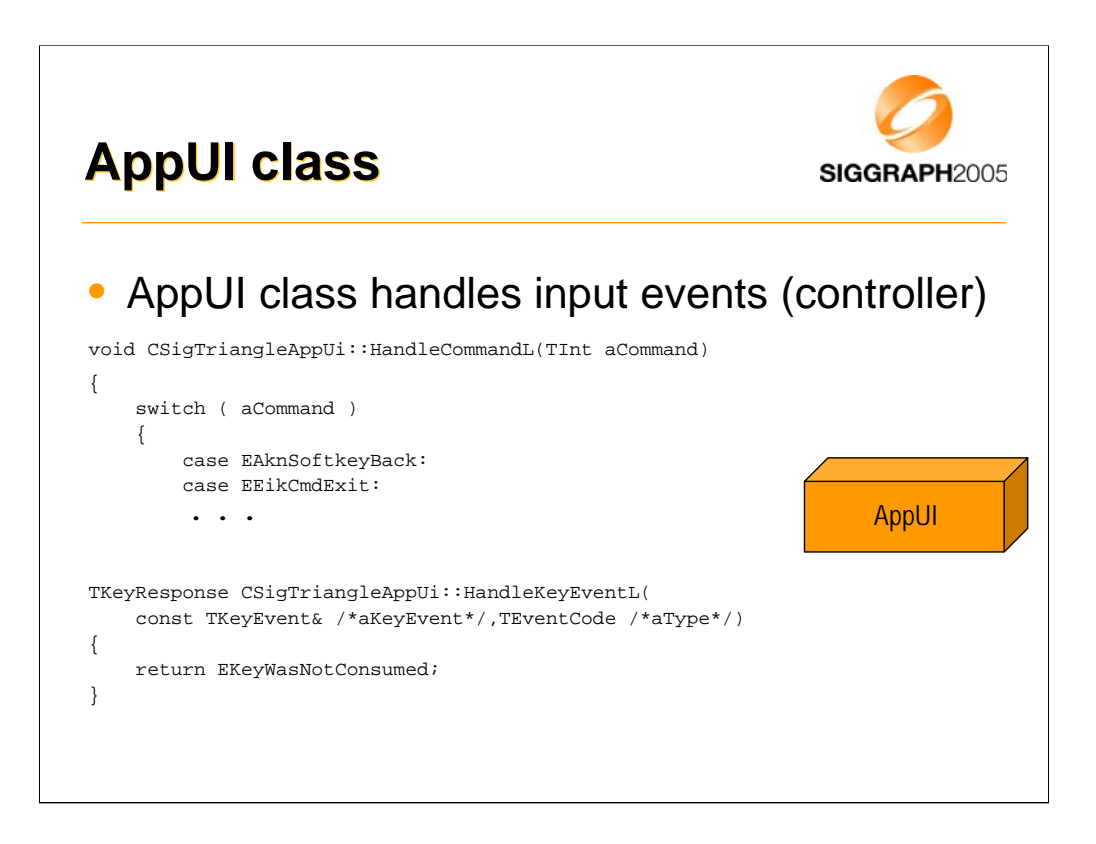

-AppUI creates the container class and returns it back to the application framework.

-HandleCommandL() is called when input events are triggered. Here exit command is handled.

-HandleKeyEventL() is called when keyboard events are triggered. Example does not take keyboard input.

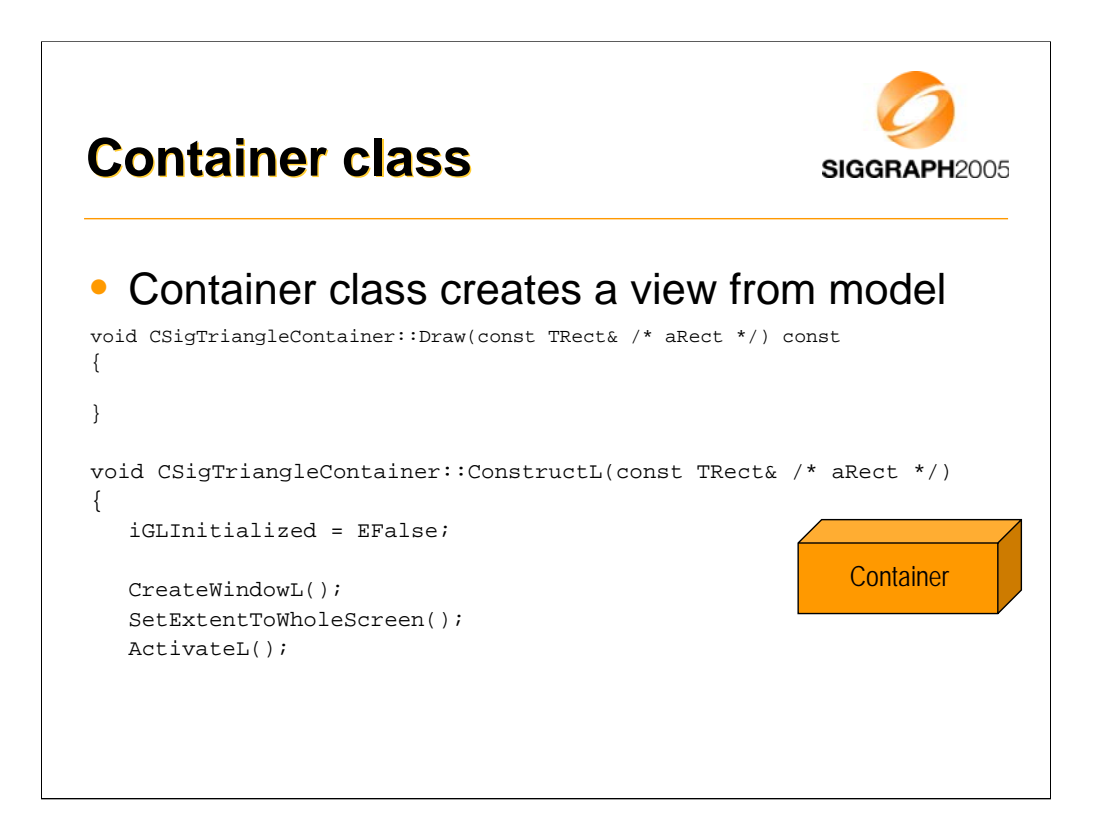

-Draw() is called by the UI framework when the container needs updating (e.g., some graphics from this container was revealed from behind a window). It is not however used with OpenGL ES, as it's drawing is handled through EGL and not the native Symbian graphics event framework. Actually, GL applications shouldn't do any drawing from the Draw function of a container.

-ConstructL() is called by the AppUI to create the Container.

|                                                                                                    | Image: Second Second                        | <b>erything</b> i | in one slide…                                                                                                    | SIGGRAPH |
|----------------------------------------------------------------------------------------------------|----------------------------------------------------------------------------------------------------|-------------------|----------------------------------------------------------------------------------------------------|----------|
| American         American                                                                                                    | main and and and and and and and and and an                                                                                                    |                   | <ul> <li>Marcine and an advance and advance and advance and advance advance advanc</li></ul> |          |
|                                                                                                    |                                                                                                    |                   | A constraints     A constraints     A const            |          |
| Image: State State | <pre>Processes and processes and processes a</pre> |                   |                                                                                                    |          |
| BACKET A DECEMBER OF A DECEMBER OF A DECEMBER                                                                                                    |                                                                                                    |                   |                                                                                                    |          |

-This slide includes all of the CPP files for the example. All of the code is also in the course notes with build instructions etc.

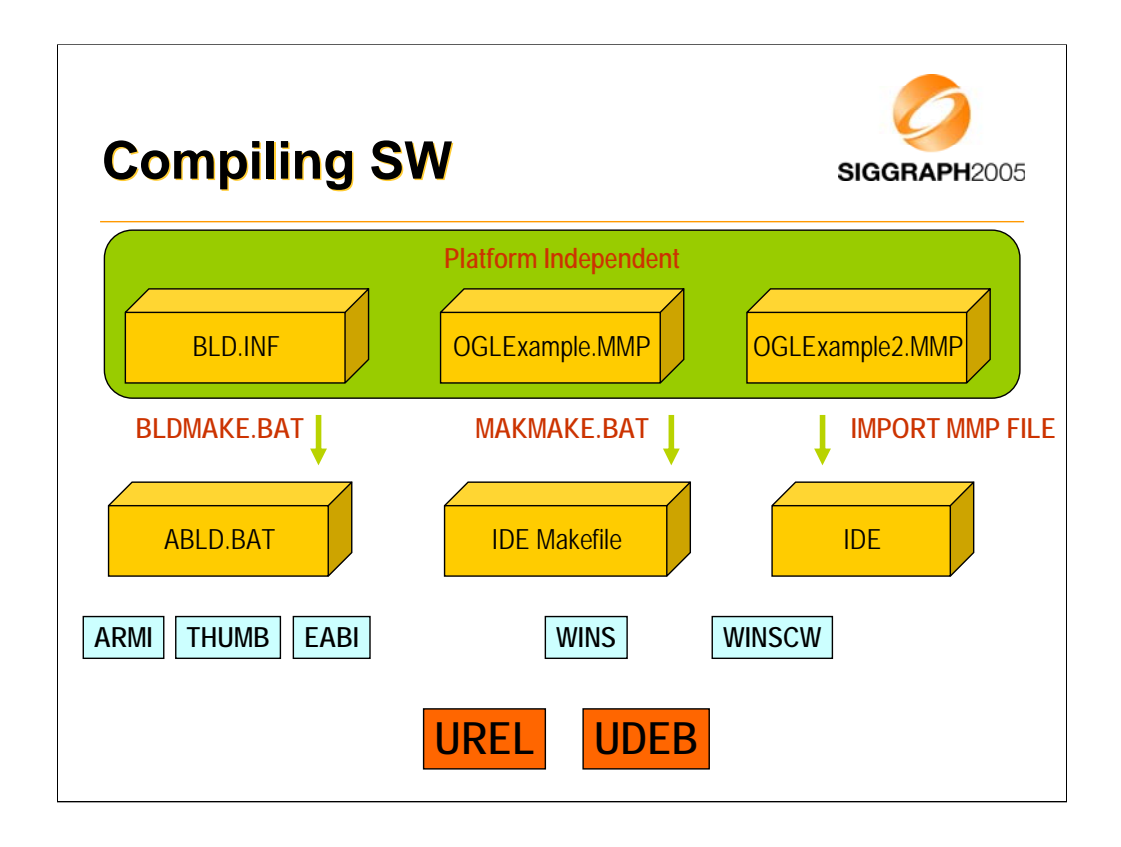

-BLD.INF contains high level instructions for building, it includes links to multiple platform independent project files (.MMP).

-.MMP files are platform independent "Makefiles" which can be conterted to platform specific makefiles (e.g., Visual Studio, Metrowerks).

-ABLD.BAT can be created wth BLDMAKE.BAT. ABLD.BAT is used to compile for ARM target ("abld.bat build thumb urel").

-MAKMAKE.BAT can be used to create IDE makefile (.DSW, .DSP for VC6 for example).

-Some IDEs supporting Symbian may also support importing directly the project from a MMP file.

-ARMI is the build target for ARM processor in 32-bit opcode mode (bigger code, but faster).

-THUMB is the build target for ARM processor in 16-bit opcode mode (smaller code, but slower).

-WINS is the build target for Windows Emulator.

-WINSCW is the build target for Windows Emulator in CodeWarrior (specify one).

-UREL is the secondary build target for release builds.

-UDEB is the secondary build target for debug builds (specify one).

| MMP file co | ntents SIGGRAPH2         | 00 |
|-------------|--------------------------|----|
| TARGET      | SigTriangle.app          |    |
| TARGETTYPE  | app                      |    |
| UID         | 0x100039CE 0x01CC1856    |    |
| TARGETPATH  | \system\apps\SigTriangle |    |
| SOURCEPATH  | \src                     |    |
| SOURCE      | SigTriangleApp.cpp       |    |
| SOURCE      | SigTriangleGL.cpp        |    |
|             |                          |    |
| USERINCLUDE | \inc                     |    |
|             |                          |    |
| TTRRARY     | libgles cm.lib ws32.lib  |    |

-MMP file format is explained in the SDK documentation in depth.

| -TARGET<br>application                                                       | - specifies the name of the                                             |
|------------------------------------------------------------------------------|-------------------------------------------------------------------------|
| -TARGETTYPE<br>application                                                   | - specifies the type of the                                             |
| -UID<br>IDentifier (each application has it's own,<br>range)                 | - specifies the Unique 0x0100 0000 – 0x01ff ffff is the test            |
| -SOURCEPATH absolute), where source files are stored                         | - specifies a folder (relative or                                       |
| -SOURCE<br>.CPP, .S)                                                         | - specifies a single source (.C,                                        |
| -USERINCLUDE                                                                 | - specifies user include paths                                          |
| -LIBRARY<br>linked with the application (LIBGLES_CM<br>applications to link) | - specifies what libraries should be<br>M.LIB is required for OpenGL ES |

| Just press F5 to build'n'run (Visual Studio)              |                |  |  |
|-----------------------------------------------------------|----------------|--|--|
| Executable For Debug Session                              | ?)>            |  |  |
| Please specify the executable file for the debug session. | ОК             |  |  |
| <u>E</u> xecutable file name:                             | Cancel         |  |  |
| Z:\Epoc32\release\wins\udeb\epoc.exe                      | <mark>ا</mark> |  |  |

-You can use MAKMAKE.BAT to convert .MMP file to a VC6 .DSW + .DSP file.

-When you open the .DSW file, you can build'n'run the application by hitting F5.

-When following dialog is opened, you should search for right "EPOC.EXE" for the SDK that you are using (typical installation location is C:\Symbian\...). Select EPOC32\RELEASE\WINS\UDEB\EPOC.EXE for VC6 builds (debug version).

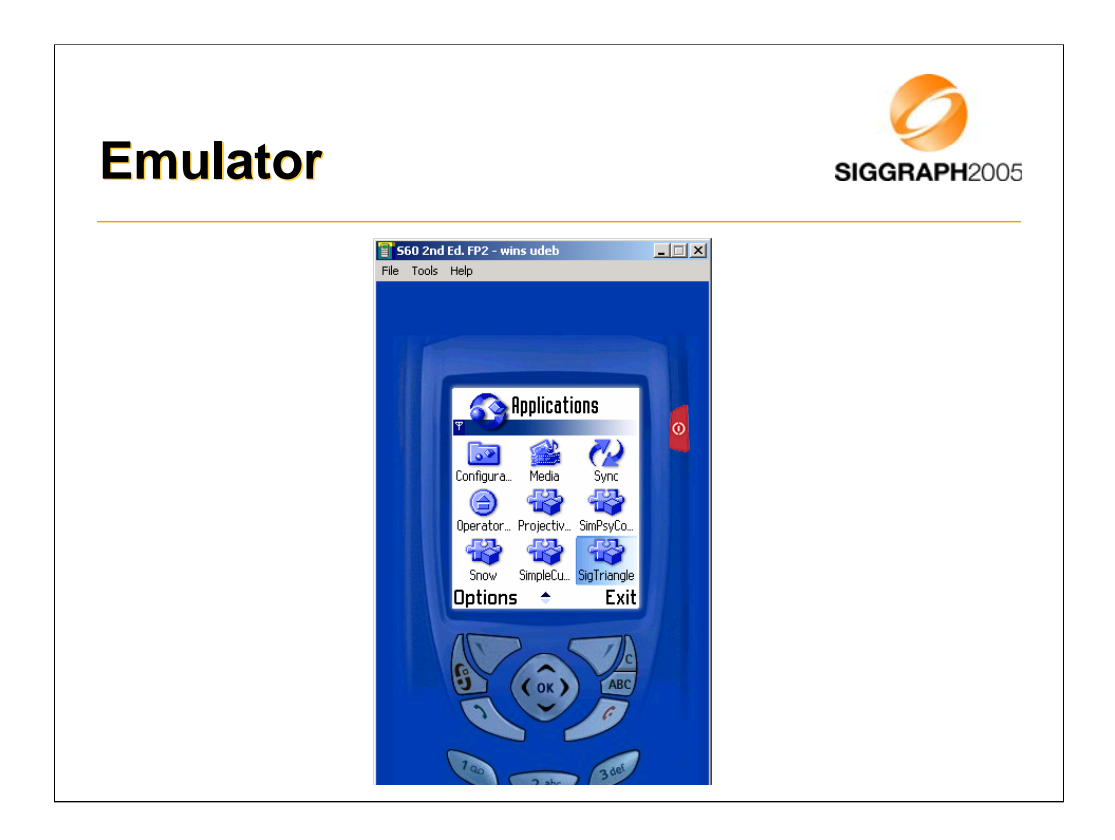

-Choose the SigTriangle application from application menu (in emulator) to run our OpenGL ES application.

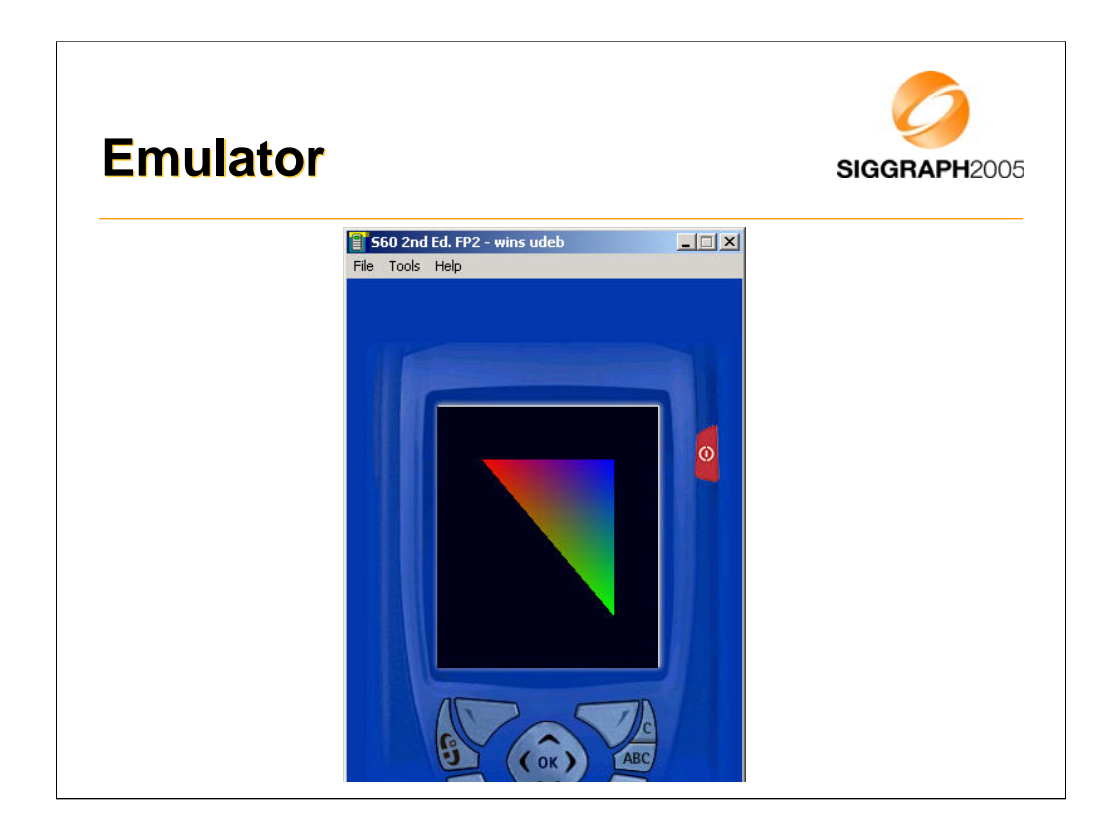

-This is what you should get.

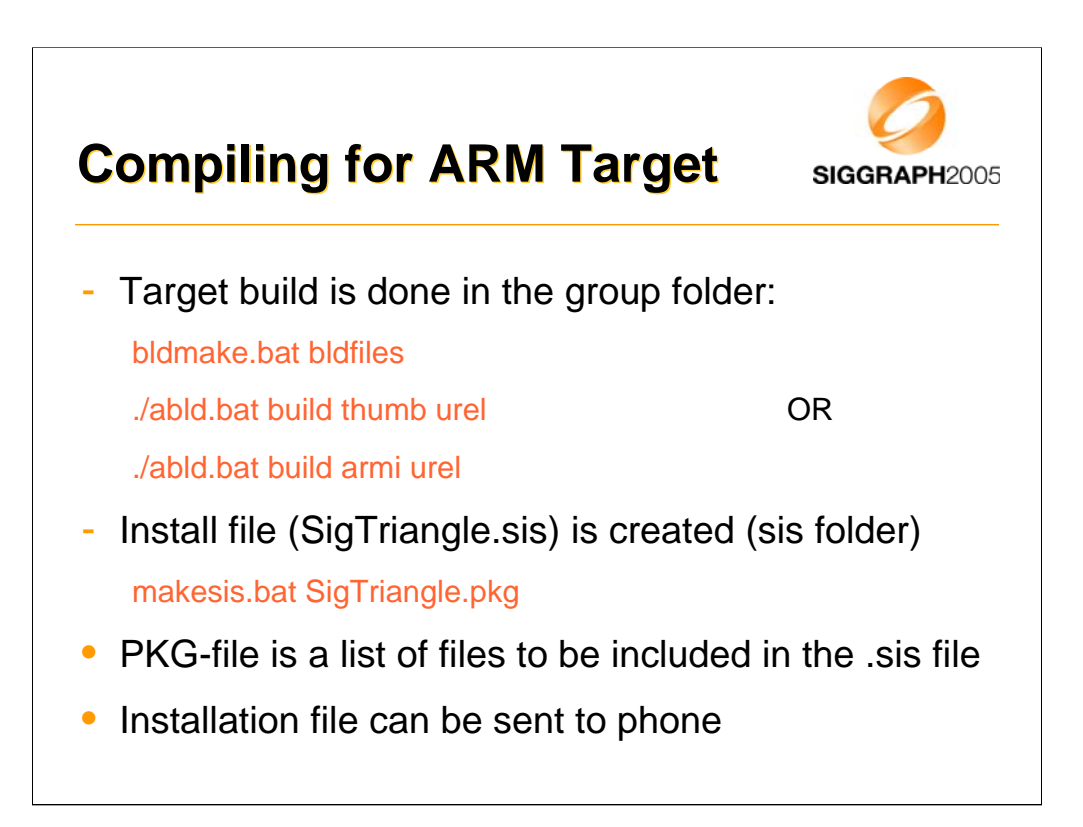

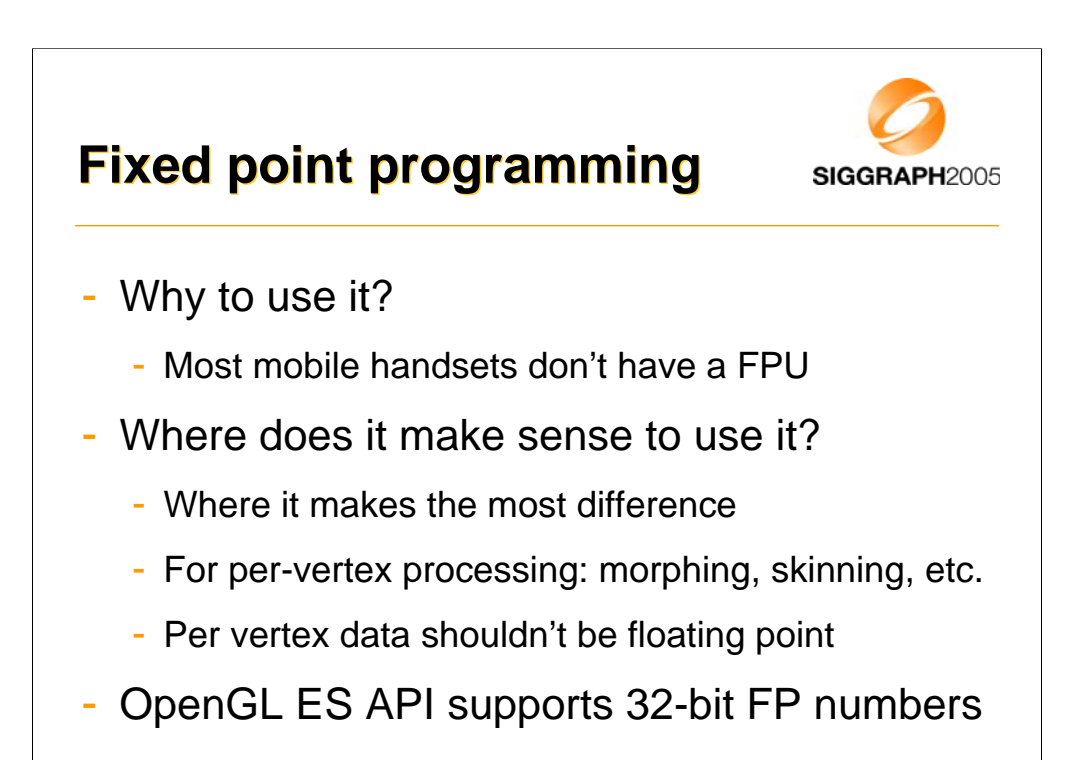

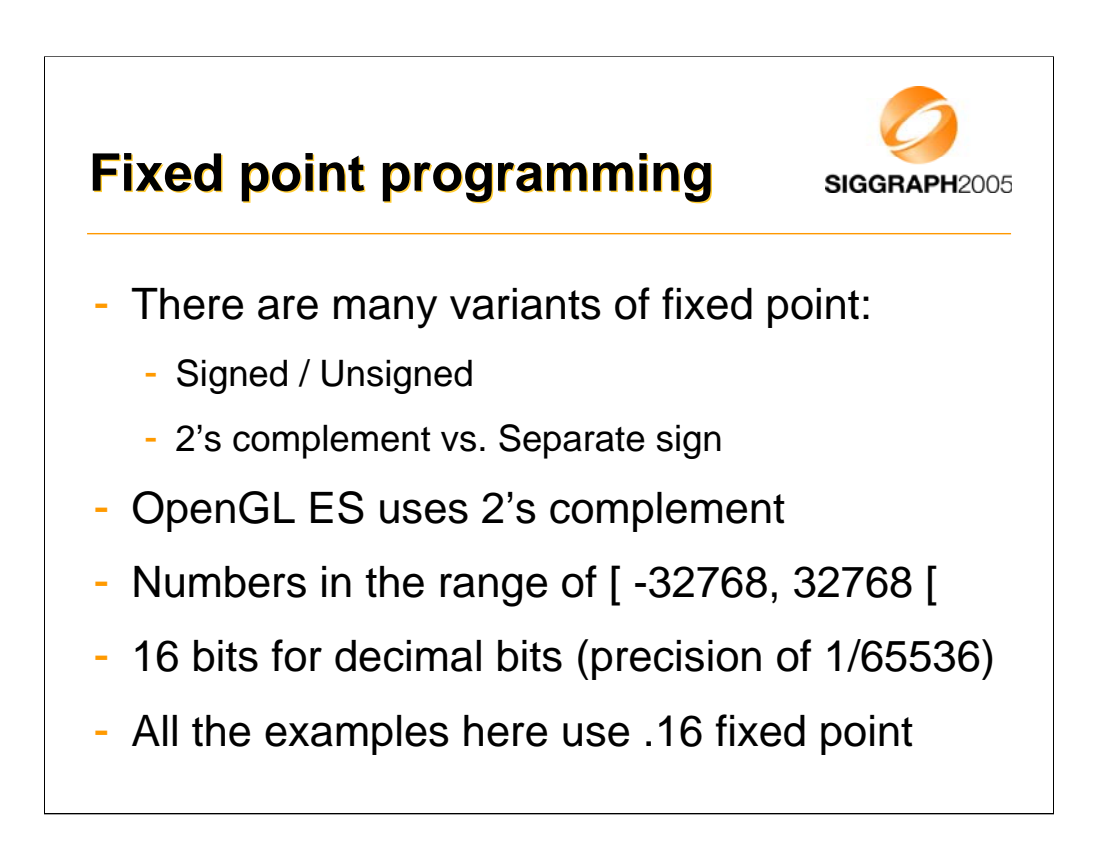

•Fixed point scale is 2^16 (65536, 0x10000).

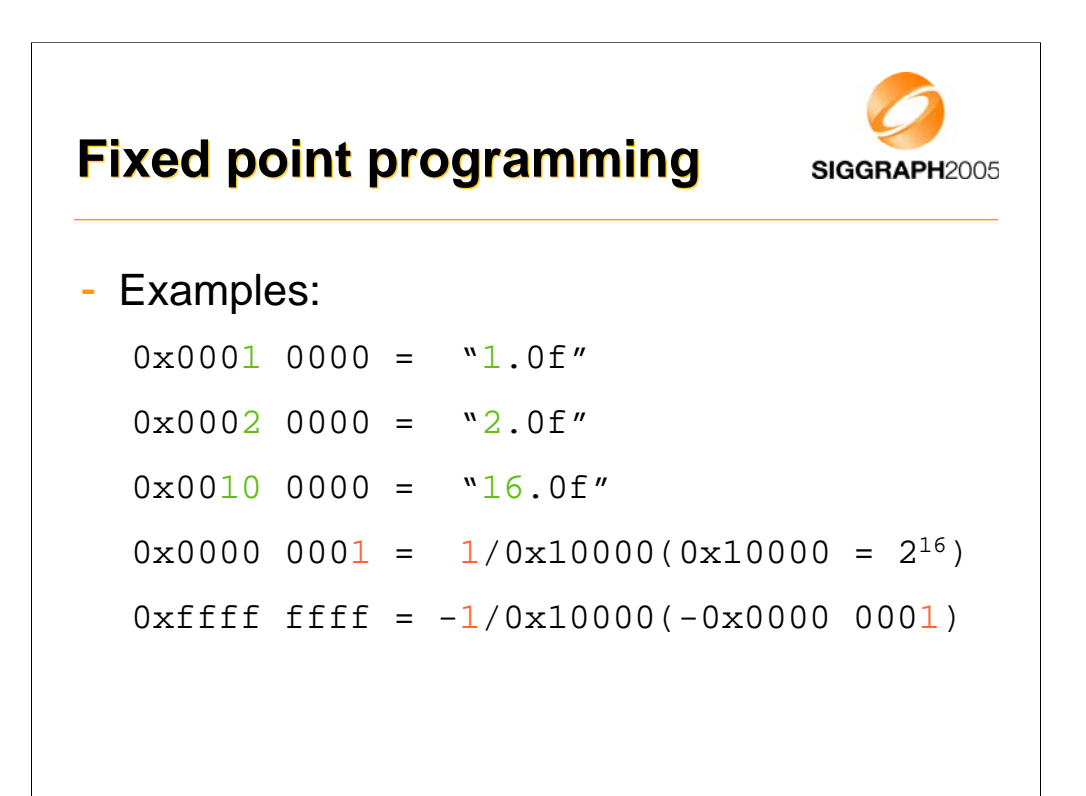

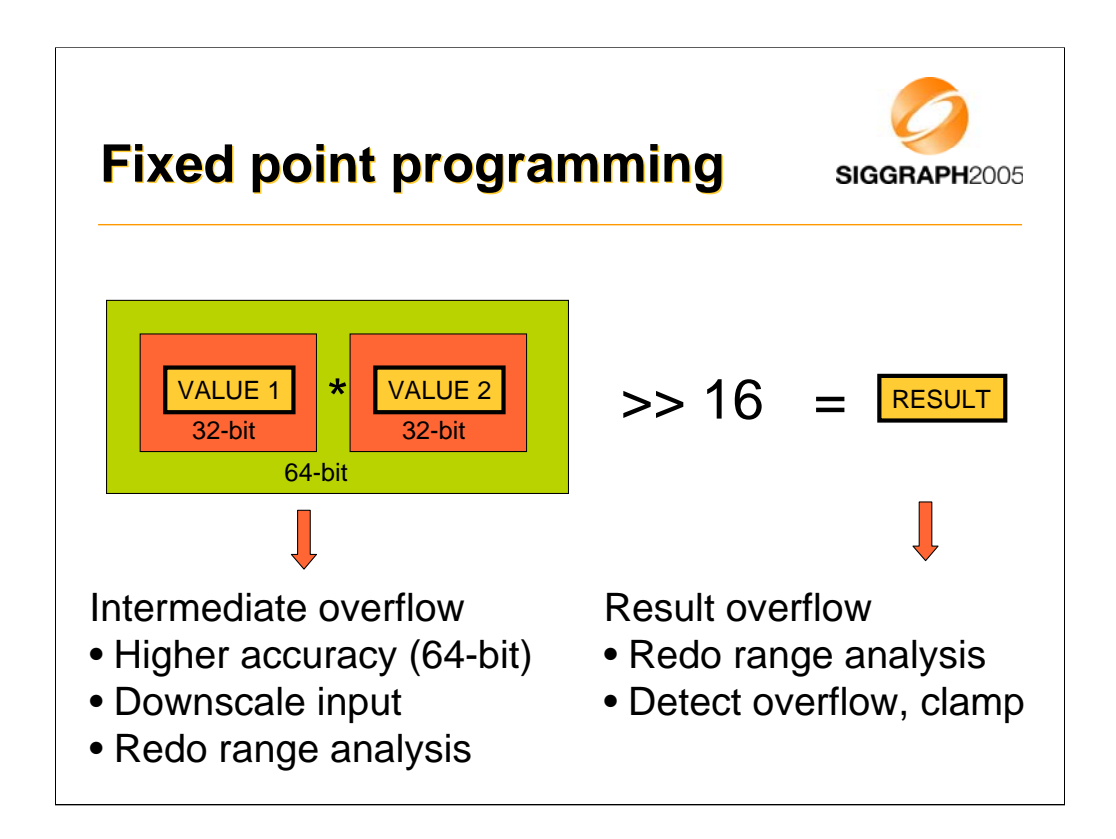

-Multiplying two 32-bit numbers with standard C "int" multiply gives you lower 32 bits from that multiplication.

-Intermediate value may need 64 bits (high 32-bits cannot be ignored in this case).

-This can occur for example if you multiply two fixed point numbers together (also two fixed point scales multiplied together at the same time).

-Solution 1: use 64-bit math for the intermediate, use 64-bit shifter to get the result down.

-Solution 2: downscale on the input (just for this operation), for example divide input operands by 2^4, take that into account in result.

-Solution 3: redo the range analysis.

-Also the result may overflow (even if internal precision of 64-bit would be used for intermediate calculation).

-Solution 1: redo the ranges.

-Solution 2: clamp the results (it's better to clamp than just overflow. Clamping limits the resulting error, with ignored overflow the errors easily become very large).

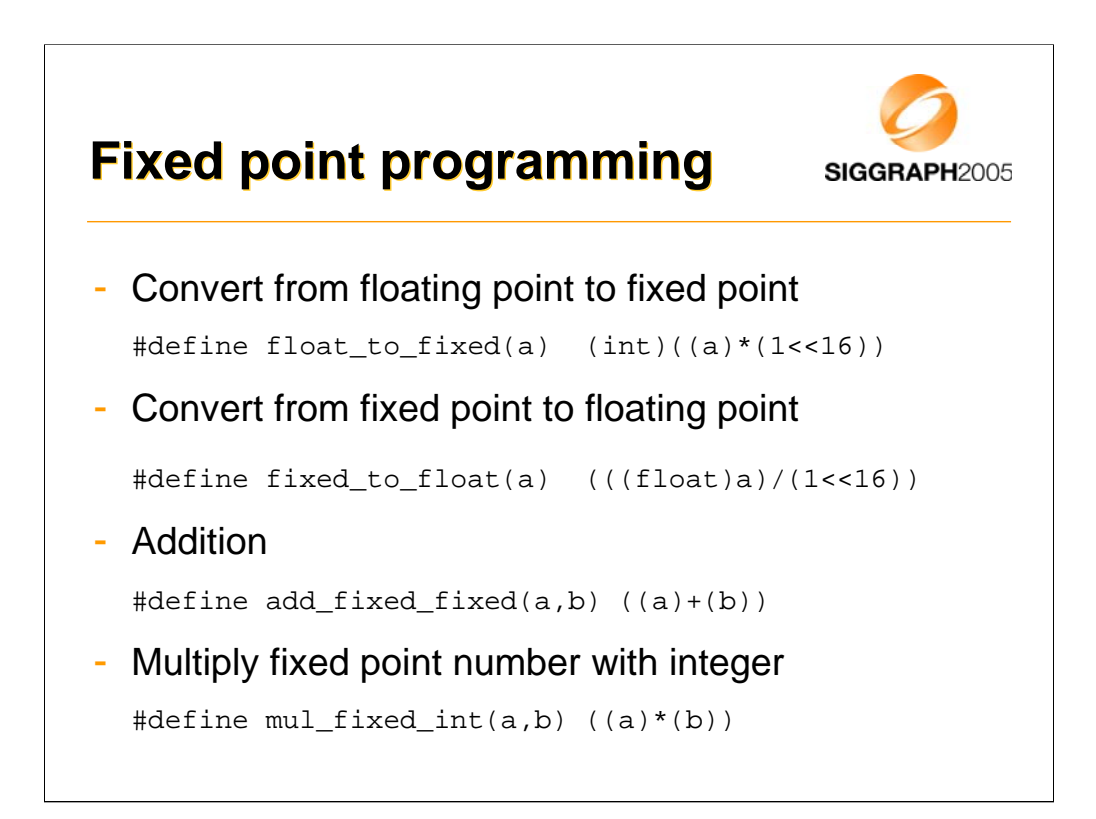

Notes about overflows:

-conversion from float is not possible if input number is not in the right range [-32768, 32768[.

-conversion from fixed reduces accuracy (float has 25 bits for mantissa and sign, whereas fixed point uses 32 bits) E.g., (32767.0 + 1/65536 = 32767.0000152). If accuracy is crucial, convert to double to preserve the result.

-add can overflow by one bit (e.g. by adding 32767.0 + 32767.0), result overflows. If you use add for averaging, you may also divide both input numbers by two and then just add them together. This doesn't overflow in the intermediate calculations, but it loses some accuracy (lowest bit from both inputs).

-multiplying fixed point number with integer can overflow if result does not fit into 32-bit, examples: 32767.0 \* 2 or 2.0 \* 16384.

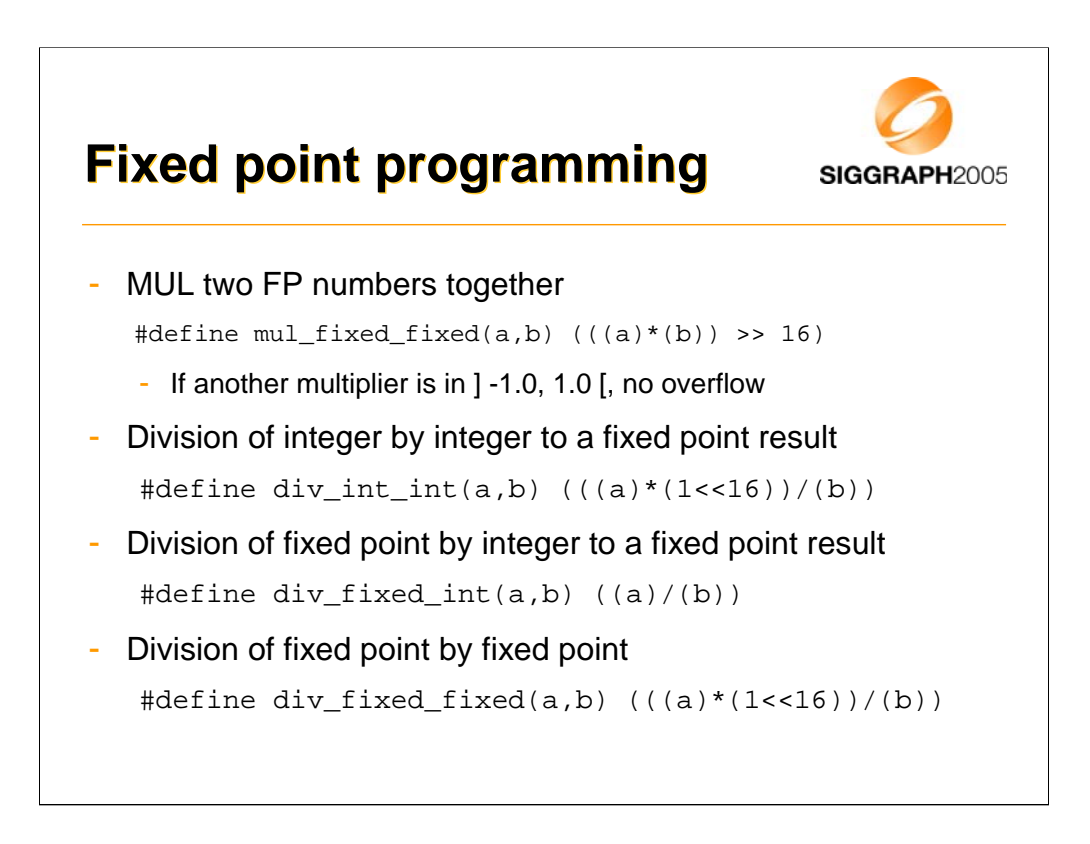

Notes about overflows:

-MUL two FP numbers together can overflow in the intermediate calculation (a\*b), an example: 2.0 \* 2.0 (intermediate is: 2\*2\*1^16\*1^16, requires 35 bits intermediate incl. sign bit).

-If the operation can be done with 32x32 -> 64-bit multiply, followed by 16-bit shift, overflow only occurs if the result after the shift does not fit into 32-bit (in that case either the range has to be changed or the destination should be carried over in 64-bit number).

-Division of integer by integer can overflow if a is not in the range [-32768,32767] (because multiplication of a by (1<<16) does not fit in to 32 bits).

-Division of fixed by integer cannot overflow, but results may become zero.

-Division of fixed by fixed may overflow if a is not in range ]-1.0, 1.0[, intermediate overflow.

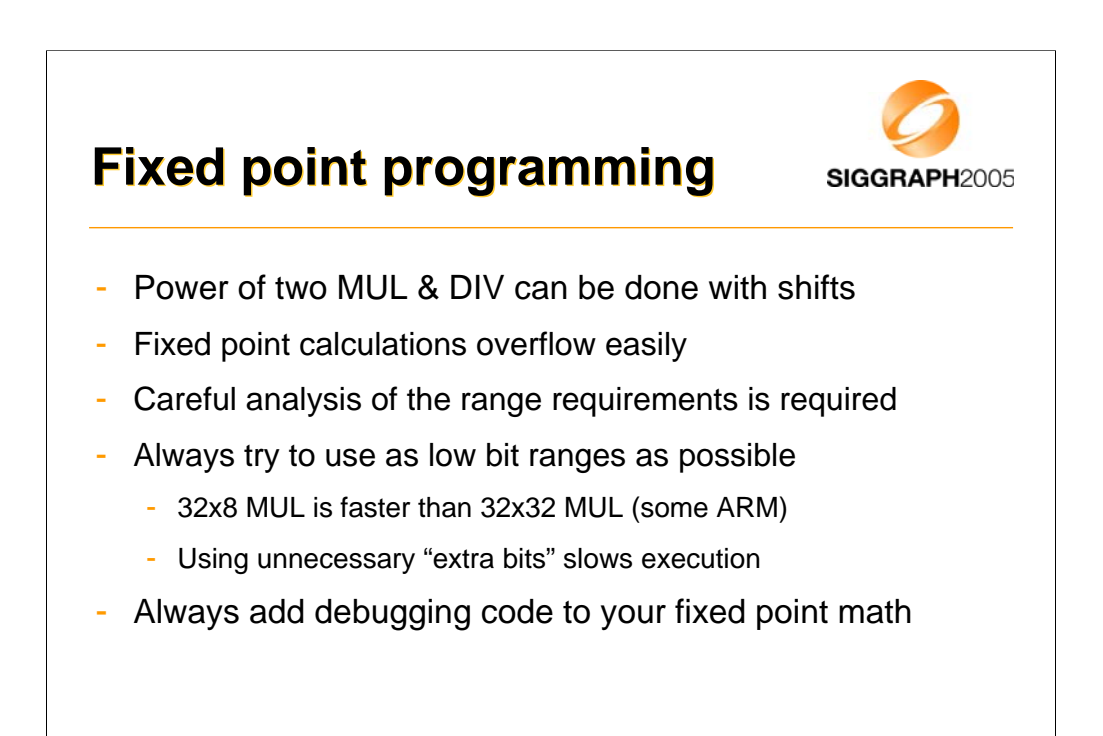

## **Fixed point programming**

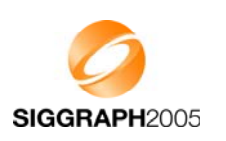

```
#if defined(DEBUG)
int add_fix_fix_chk(int a, int b)
{
    int64 bigresult = ((int64)a) + ((int64)b);
    int smallresult = a + b;
    assert(smallresult == bigresult);
    return smallresult;
}
#endif
#if defined(DEBUG)
# define add_fix_fix(a,b) add_fix_fix_chk(a,b)
#else
# define add_fix_fix(a,b) ((a)+(b))
#endif
```

-Do all of the fixed point operations with macros and not by direct calculus.

-Create DEBUG variants for every operation you do in fixed point (even simplest ADD, MUL, ...). When you are compiling debug builds, all operations should assert that no overflows occur. If overflow assert is triggered, something needs to be done (ignore if not big enough visual impact, change ranges, etc.).

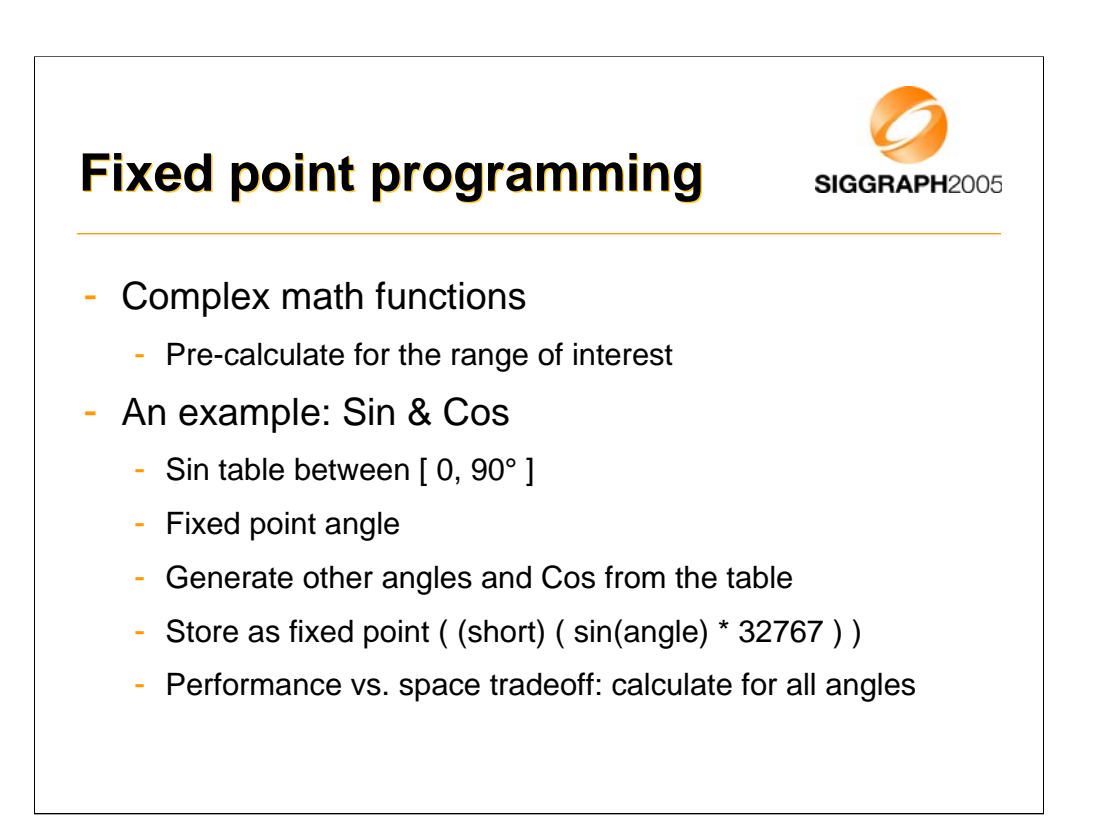

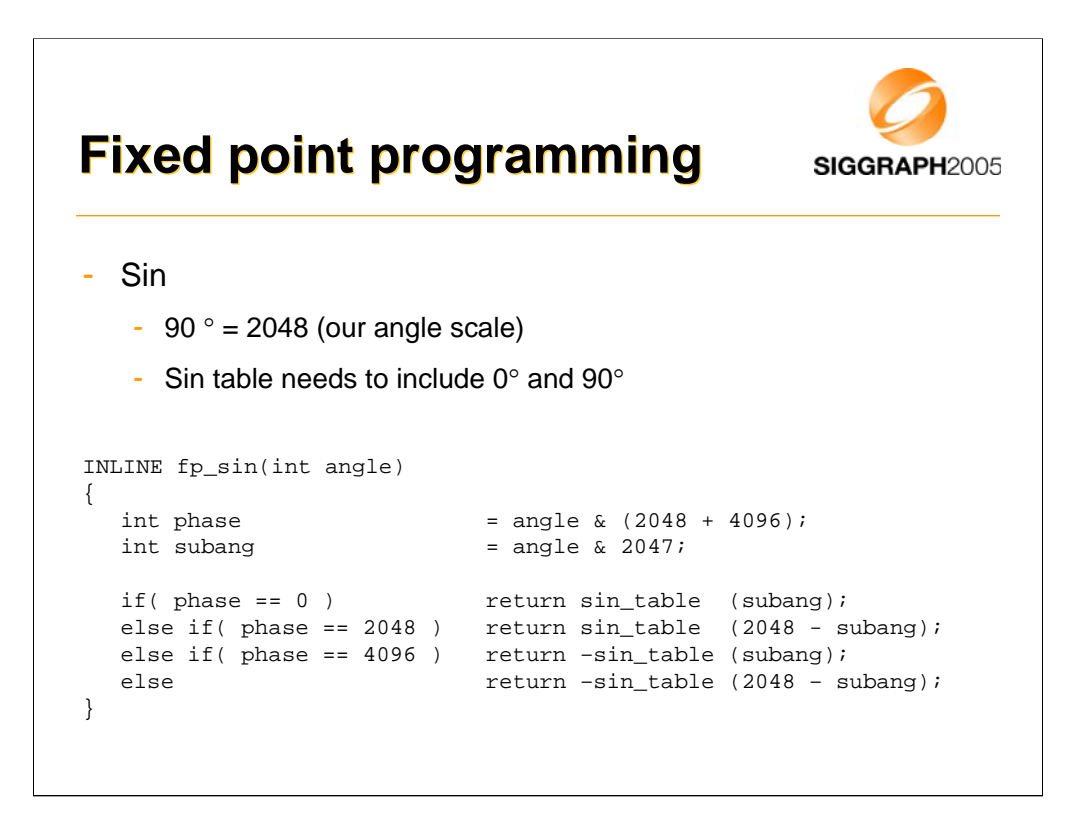

- This function can be easily converted to be just single table lookup by precalculating SIN from 0 to 360+90 (both SIN and COS can then be referenced from the same table) if the angles are guaranteed to be between [0,360].

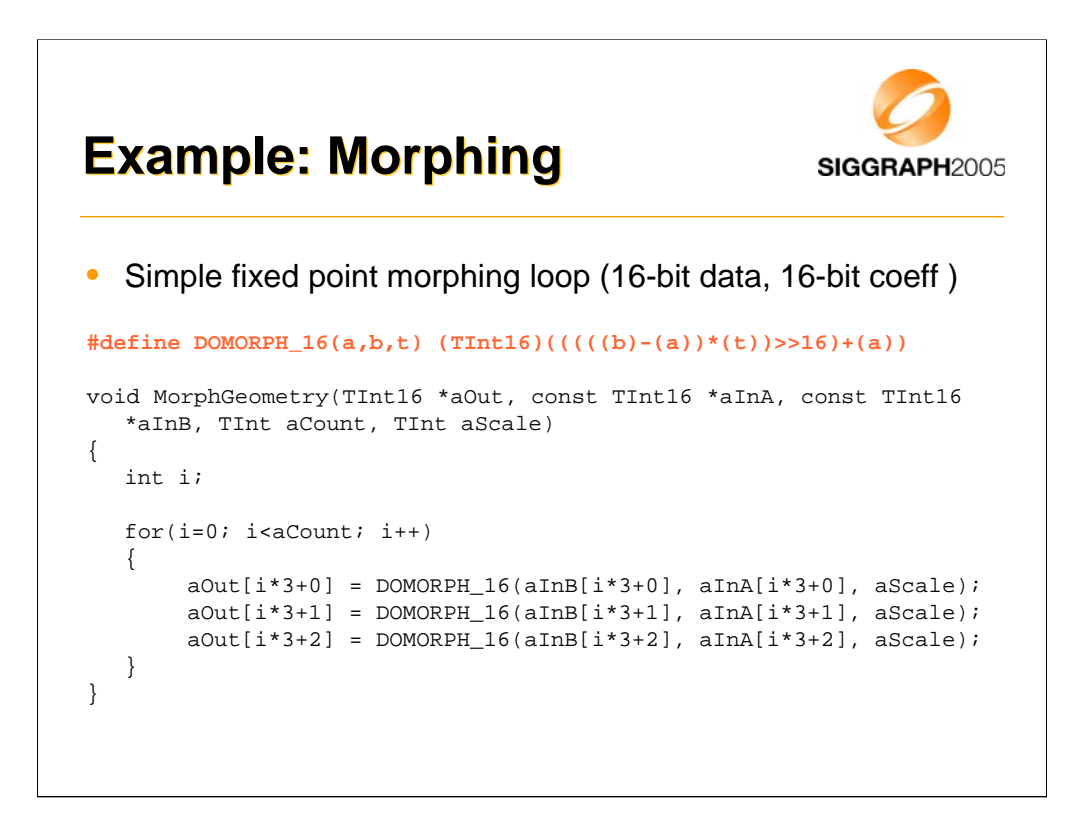

-Morphing is done for 16-bit vertex data (16-bit vertices, 16-bit normals).

-This is done to make the fixed point math to fit inside of 32-bit integers.

-Standard 32-bit mul and addition is enough here.

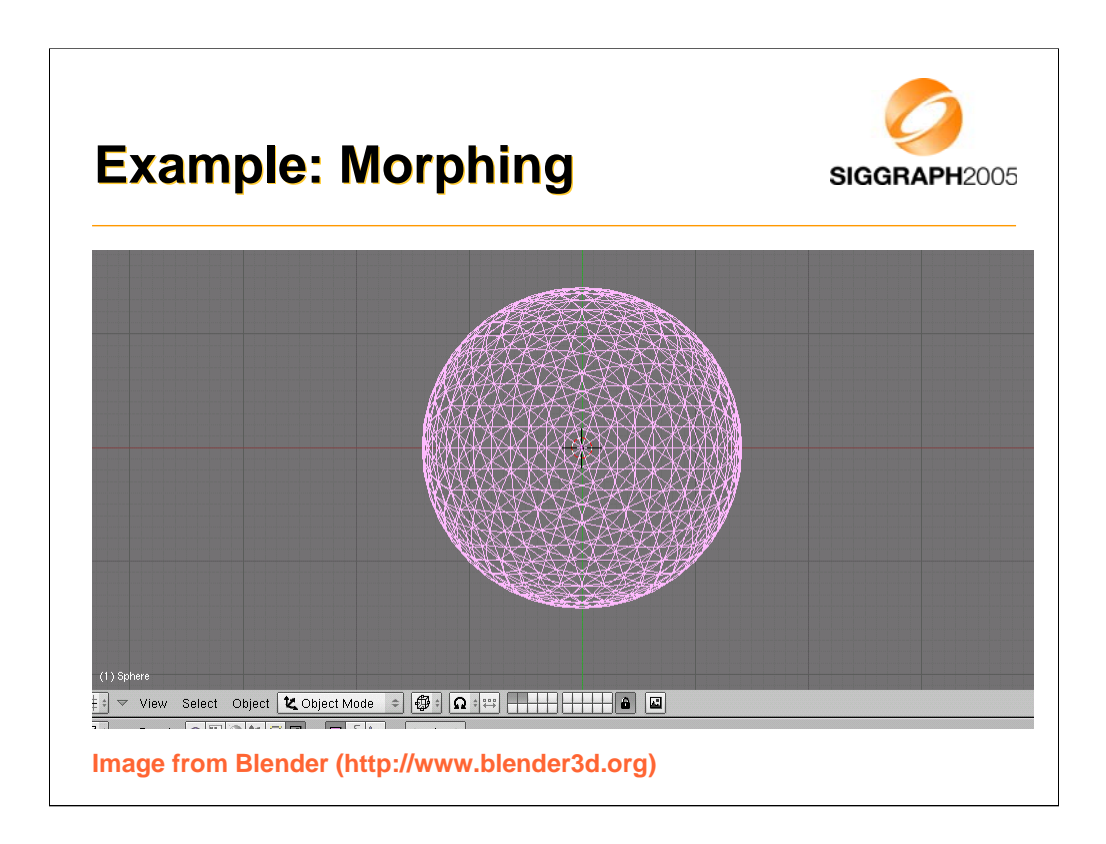

-With the course notes there is a blender exporter that can export vertices and normals from the currently active object.

-Exporter is a python script that can be loaded into a script window and executed there.

-Exporter outputs directly C header files.

-In this example, we start with a tessellated sphere and export that as a C header.

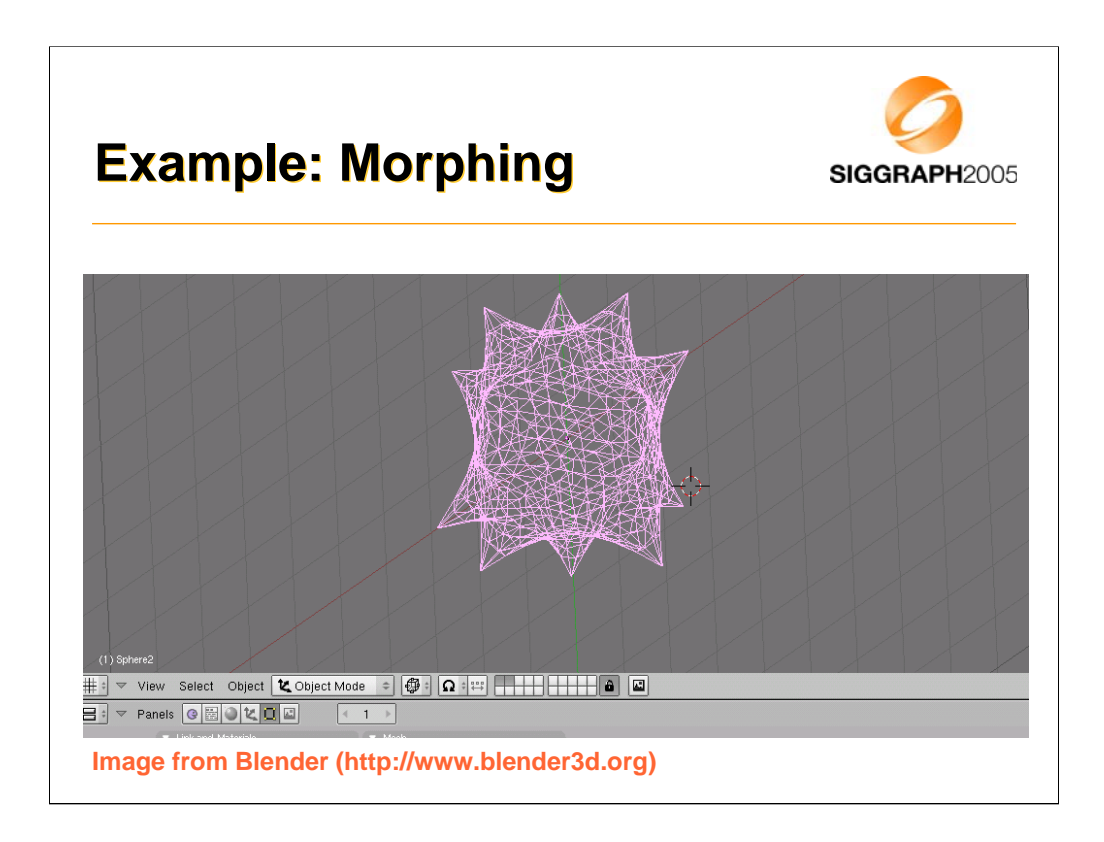

-In second phase, we modify the geometry, but do not add or remove vertices or triangles and export this geometry to a separate .H file.

-This is our second morph target.

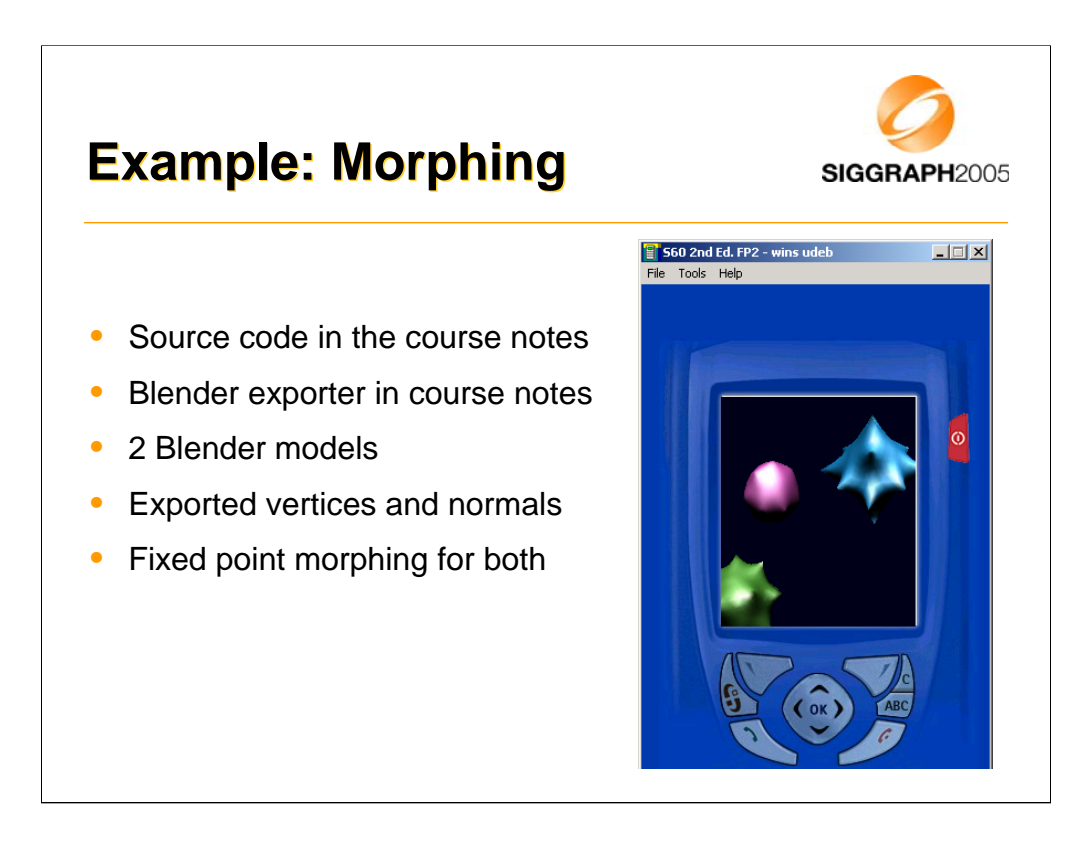

-After the .H files are exported we can just include them into the morphing example code and morph our vertices and normals freely.

-Check the course material.

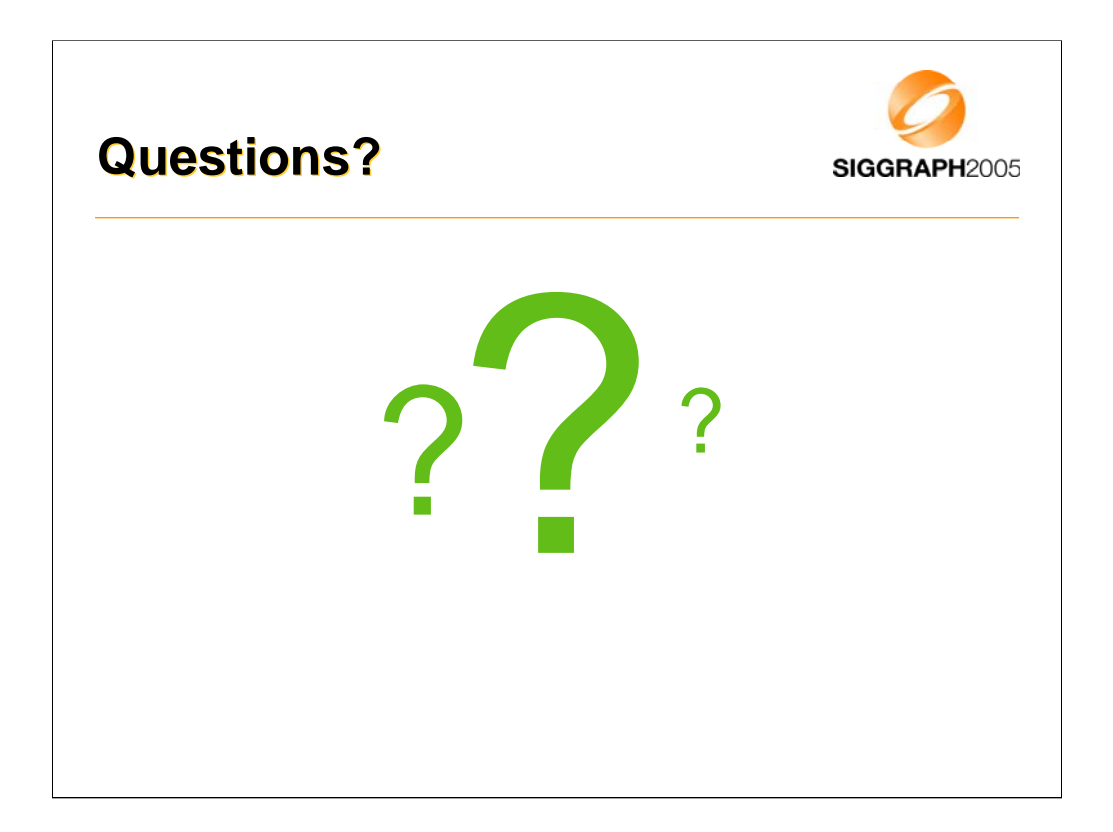